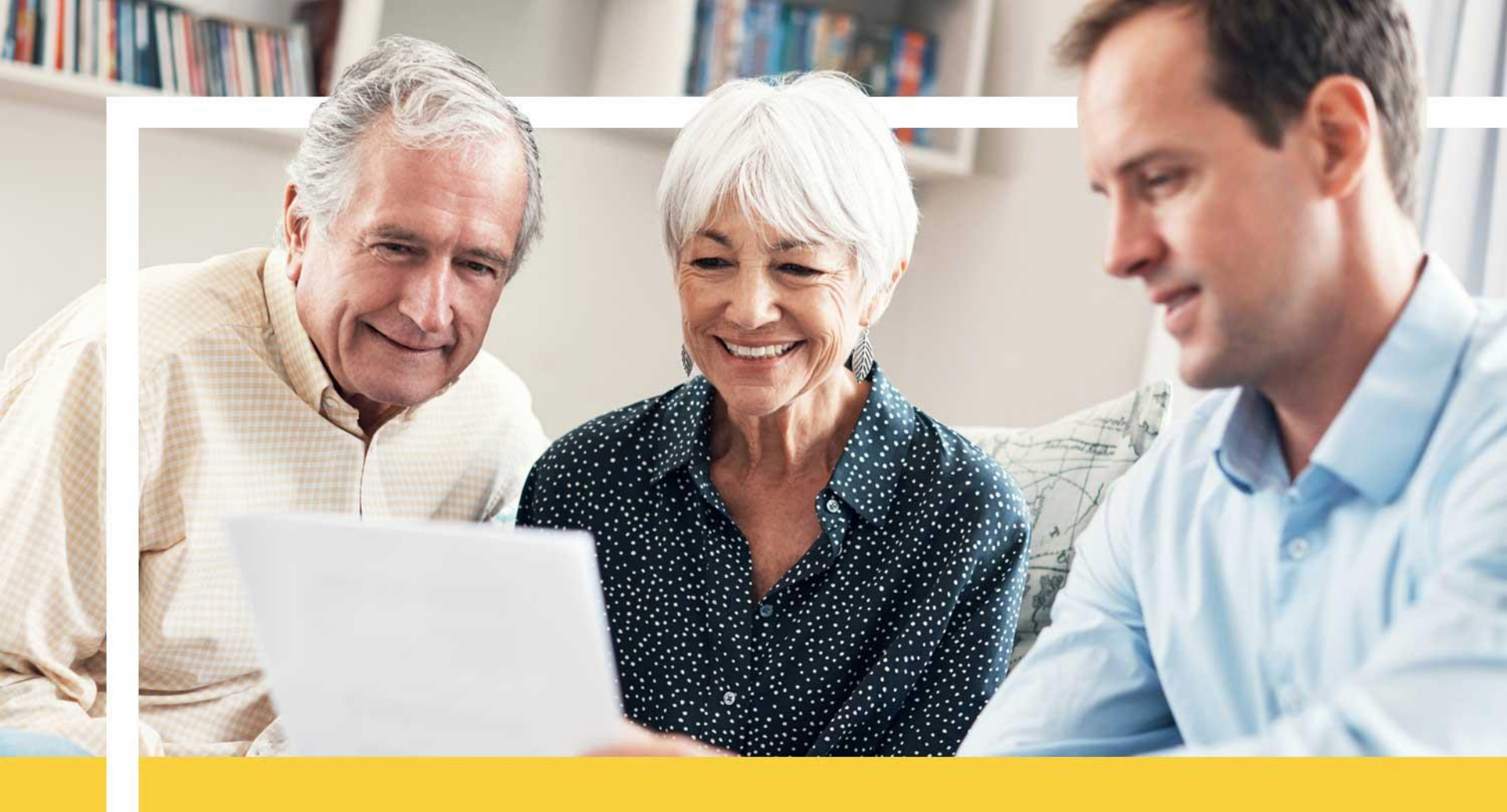

#### Agent Connect User Guide

February 27, 2018

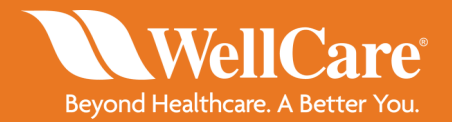

# **Table of Contents**

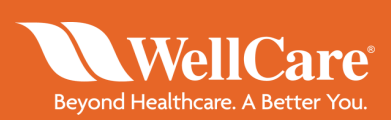

- Access & Login Information
- Creating Support Tickets
  - Attaching Files to Support Tickets
  - Monitoring WellCare Response
- Downloading Statements and Book of Business
- Changes to Agent Profile in Agent Workflow
  - Agent 360 Validation
- Demographic changes
- Hierarchy & Commission Assignment Changes
  - Hierarchy Change/Assignment
  - Hierarchy Change/Assignment Rejected
  - Hierarchy Change/Assignment Complete
  - Commission Change/Assignment
  - Commission Assignment Complete
- Required Forms & Acknowledgement
  - <u>W9</u>
- Licensing
- Review & Submit Changes
  - Confirmation Page

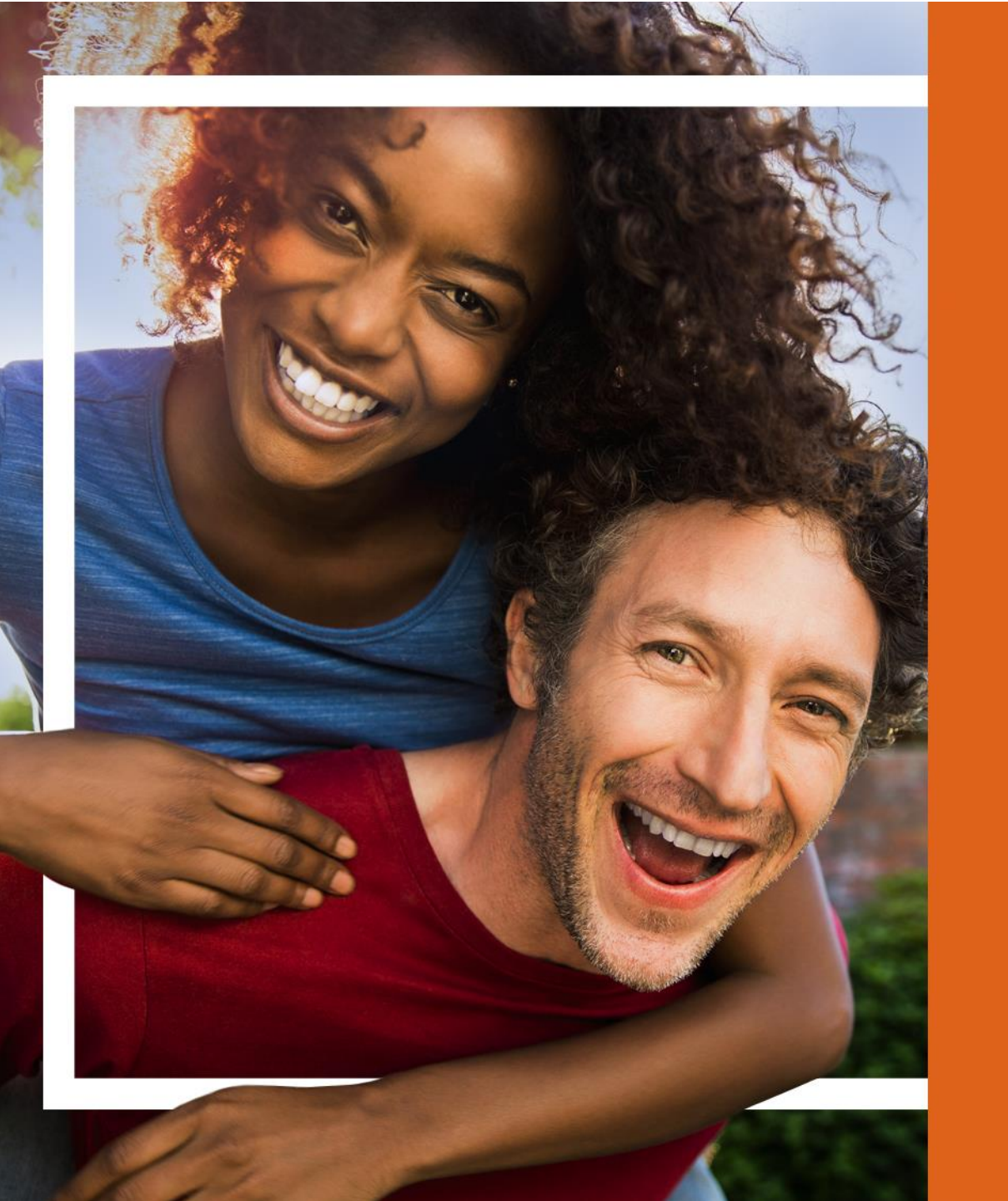

Access & Login Information

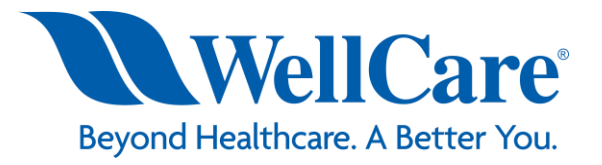

# **Login to Agent Connect**

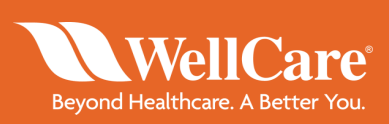

Enter your username (agent ID) and initial temporary password provided in the *Welcome to Agent Connect* email.

| AGENT CONNECT                                                                                                    | Beyond Healthcare A Better You. |
|----------------------------------------------------------------------------------------------------|---------------------------------|
| WORKING TOGETHER. SERVING OUR MEMBERS.  2017.1.1 ICM-201711 - 121  License information or instructions (optional, used for license/credit info for 3rd party integrated content)  ©2015 Callidus Software Inc. All Rights Reserved. | User ID:<br>Password:           |
|                                                                                                    | Forgot password                 |

#### Step 2:

Follow prompts to set a permanent password.

Click Continue to access your agent portal.

#### Step 1:

Click the hyperlink to access the Agent Connect login page.

Enter the username (agent ID) and temporary password provided in the invite.

| Password Mainter                                                                                                    | nance                                                                                                    |
|----------------------------------------------------------------------------------------------------|----------------------------------------------------------------------------------------------------|
| You must change you                                                                                                    | password before entering the app.                                                                                                    |
| Password Rules:<br>• Password length sh<br>• Password must cor<br>one number (0-9);<br>+= / []{};; <sup>III</sup> <>,.? | nould be at least 6 characters.<br>Itain at least one letter (UPPER or lower case); at least<br>and at least one special character (~`!@#\$%^&*()<br>). |
| User ID:                                                                                                    | - manual                                                                                                    |
| Password:                                                                                                    |                                                                                                    |
| Confirm Password:                                                                                                    |                                                                                                    |
| Password Hint:                                                                                                    |                                                                                                    |
| A hint may be entered to<br>Remember to write down                                                                      | remind you of the password upon login.<br>the new password and store it in a safe place!                                                                |
| Continue                                                                                                    |                                                                                                    |

# Login to Agent Workflow

WellCare® Beyond Healthcare. A Better You.

Login to Agent Workflow from your portal homepage with your username (email) and initial temporary password (WellCare1) to make changes to your agent profile.

| Home                          |
|-------------------------------|
| WellCare Contacts             |
| Agent Workflow                |
| Contracting and Certification |
| Producer History              |
| Producer Demographics         |
| Annual Training Requirements  |
| Commission Tools              |
| Compliance Oversight          |
| Enrollment Materials          |
| Event Management              |
|                               |

**Step 1**: Select *Agent Workflow* from the left menu within your Agent Connect profile.

| _ ront indiregenterin                      |                  |                        |
|--------------------------------------------|------------------|------------------------|
|                                            |                  | Please login!          |
| Step 2: Once on the user login page, enter | CallidusCloud    | Login Name *           |
| your credentials and click Submit.         | S Workflow       | Password *             |
|                                            | by CallidusCloud | Domain                 |
|                                            |                  | comprehensive [change] |
|                                            |                  | Submit                 |
|                                            |                  | Remember me            |

Forgot your password?

# Login to Agent Workflow

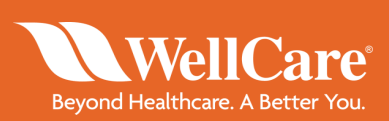

| 0       | <ul> <li>Please set a new password. Your password must<br/>be changed to protect the integrity of your account.</li> <li>Password must contain Letters and numbers</li> <li>Password must have more than 8 characters.</li> <li>Password must have less than 20 characters.</li> </ul> |
|---------|----------------------------------------------------------------------------------------------------|
| Nev     | v Password *                                                                                                    |
| Confirm | n Password *                                                                                                    |

**Step 3**: Complete the asterisked fields and click *Change Password*.

At this point, you will be taken to your homepage

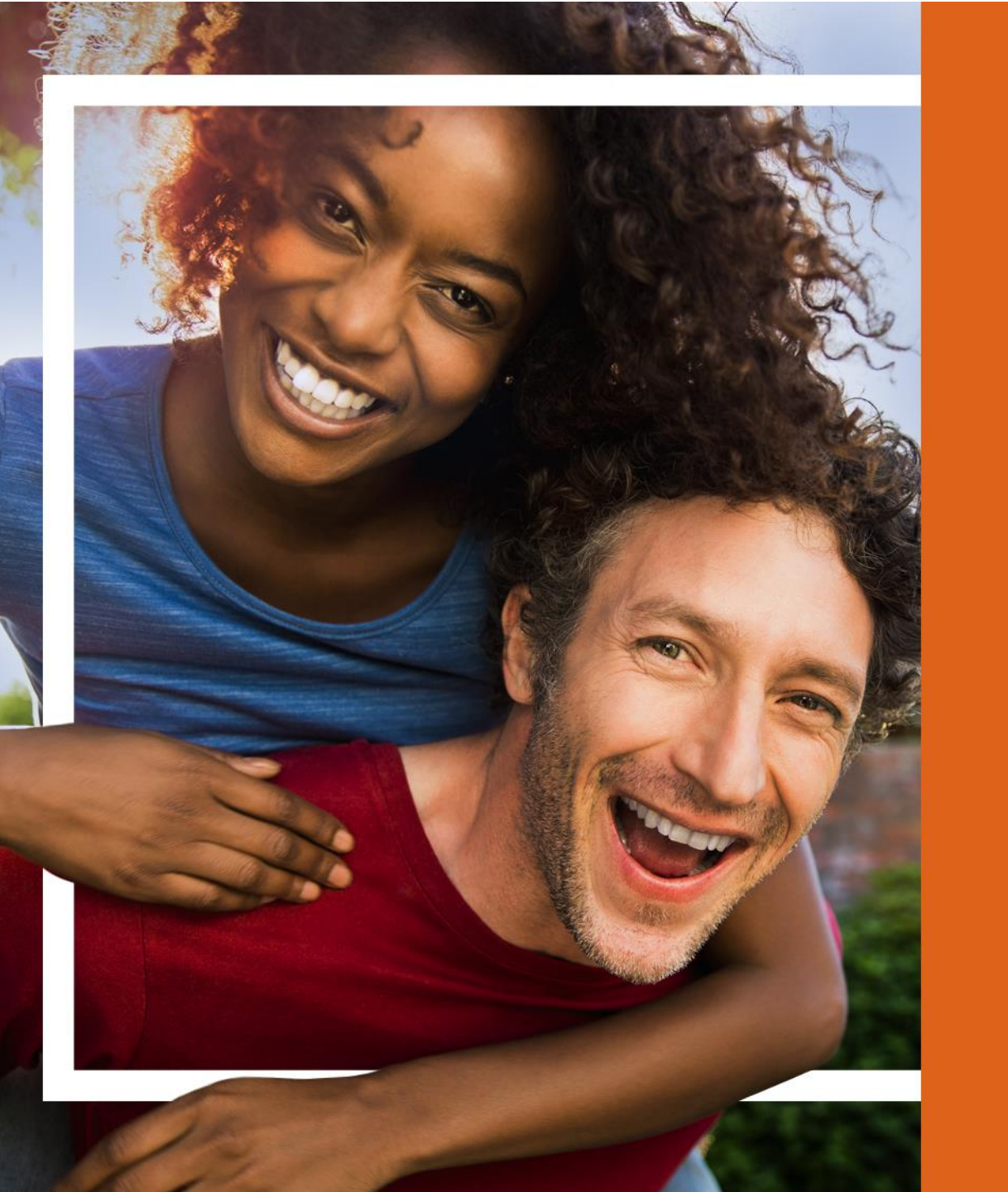

Creating Support Tickets

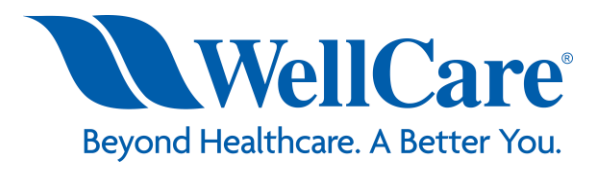

# **Creating Support Tickets**

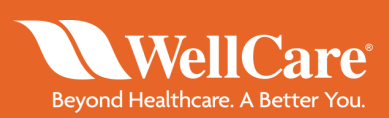

Take the following steps to create a support ticket.

- 1. Click Create Support Ticket in your WellCare Questions widget
- 2. Once the window populates, select a topic from the reason drop down, enter a subject/message and click *OK*

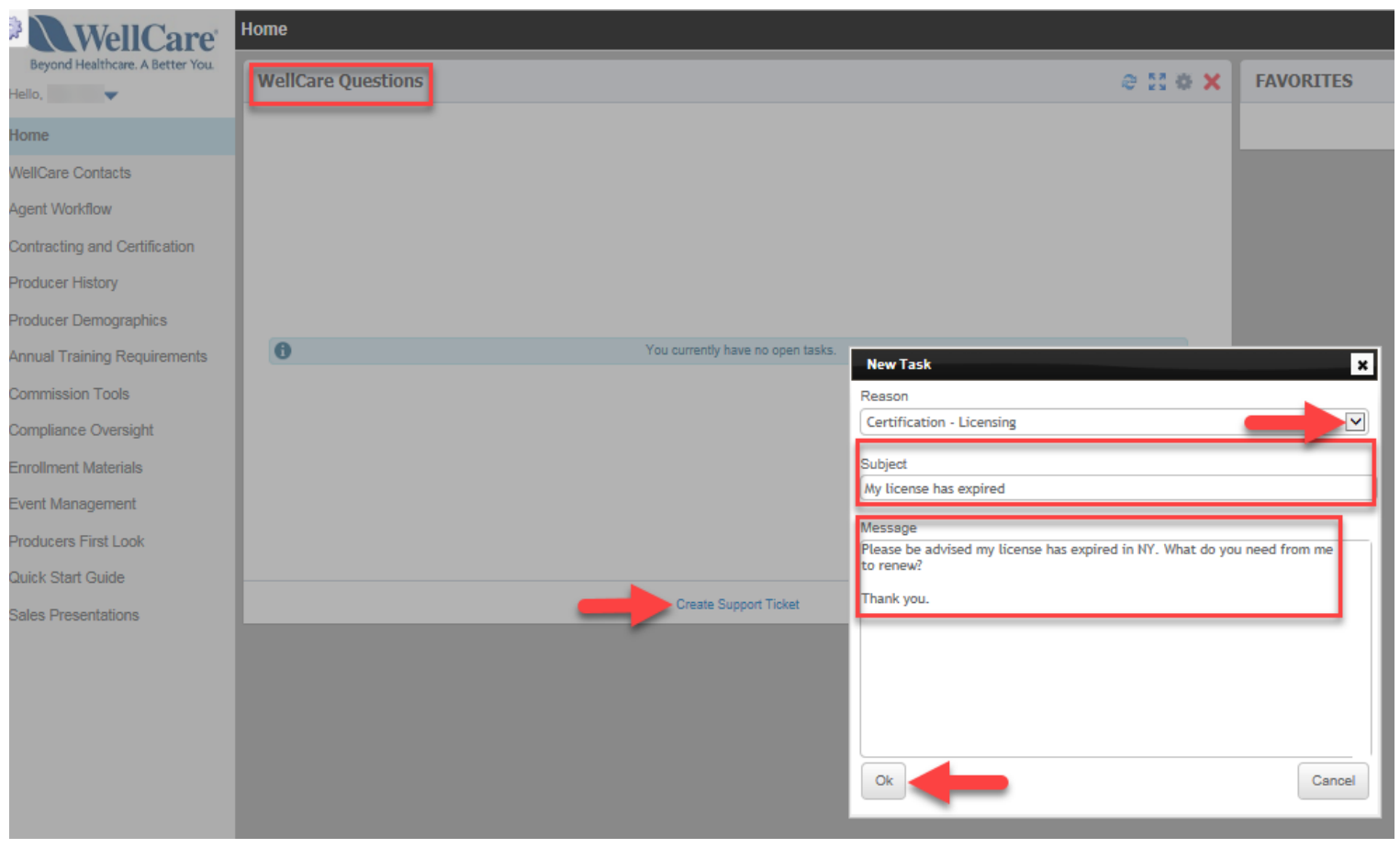

# **Attaching Files to Support Tickets**

To attach a file to a ticket after submission, take the following steps.

- 1. Click the boxed arrow next to the subject line 1
- 2. Once the window populates, click the *Files* drop down, click *Attach File* and click *Upload File* to browse your computer and select a file
- 3. Click Save

| https://welltest3.callidusinsurance               | ce.net/ICM/FormActionServlet?ActionId=OpenEntityDetail&PanelInstance(   |
|---------------------------------------------------|-------------------------------------------------------------------------|
| Description: Producer portal user inquiry         | ×                                                                       |
| Comments (1) Related Entities (1)                 | Task Activity (3)                                                       |
| Add Sort Ascending < <hide all="">&gt;Show</hide> | A                                                                       |
| PHILLIPS, JEFFREY L 02/2                          | 21/2018 10:52 AM Edit Delete << Hide                                    |
| Please be advised my license has ex               | xpired in NY. What do you need from me to renew?                        |
|                                                   |                                                                         |
| T. nk you.                                        | Agent Connect Internet Evalor 🕞 🖳                                       |
| Notes                                             |                                                                         |
| <b>V</b>                                          | https://welltest3.callidusinsurance.net/ICM/Form                        |
| Tiles                                             | Add File Attachment                                                     |
|                                                   |                                                                         |
| File Attachments Attach File                      |                                                                         |
|                                                   |                                                                         |
| No Files are attached                             |                                                                         |
| No Files are attached                             | Task ID: CER010-15192319501620000                                       |
| No Files are attached                             | Task ID: CER010-15192319501620000 View FileDownload File Upload File    |
| Comments                                          | Task ID: CER010-15192319501620000 View FileDownload File Upload File    |
| <ul> <li>Comments</li> </ul>                      | Task ID: CER010-15192319501620000<br>View FileDownload File Upload File |
| No Files are attached ✓ Comments                  | Task ID: CER010-15192319501620000<br>View FileDownload File Upload File |

**Bevond Healt** 

## **Attaching Files to Support Tickets**

The attached file will reflect under File Attachments. Click Close to return to your homepage.

| WellCare Questions                                                                                                    |
|----------------------------------------------------------------------------------------------------|
| My license has expired                                                                                                    |
| Search Connect - Internet Explorer                                                                                                    |
| https://welltest3.callidusinsurance.net/ICM/FormActionServlet                                                                                                    |
| Add Sort Ascending < <hide all="">&gt;Show All       Image: All &gt;&gt;Show All         PHILLIPS, JEFFREY L       02/21/2018 10:52 AM       Edit Delete &lt;&lt; Hide</hide> |
| Thank you.  Notes                                                                                                    |
| ▲ Files                                                                                                    |
| 2018 Producer Commission Rate Table.pdf 192.42 KB Hall, Erin 02/21/2018 10:56:50.042 Edit Delete                                                                              |
| ✓ Comments                                                                                                    |
| Created By: PHILLIPS, JEFFREY L - 02/21/2018<br>Last Updated By: PHILLIPS, JEFFREY L - 02/21/2018<br>View Audit History                                                       |
| Close Previous Next Notifications                                                                                                    |

**Bevond Health** 

# **Monitoring WellCare Response**

Beyond Healthcare. A Better Yo

Once WellCare has responded to the ticket, the ticket subject will show in bold. Select the >> to open the response.

Inquiries/comments from the producer will be highlighted in blue and responses from WellCare will be highlighted in white. If you have additional questions related to this inquiry, you can comment directly back to WellCare within the conversation thread by typing in the text box and selecting Add Comment. Please allow time for WellCare to respond.

To return to the homepage queue, click *Back to Listing*.

| Home                                    |                               |  |                |                |           |         |
|-----------------------------------------|-------------------------------|--|----------------|----------------|-----------|---------|
| WellCare Questions                      |                               |  |                |                | e ::      | • ×     |
| Back to Listing                         | _                             |  |                |                |           |         |
| Please send me suppl                    | ies                           |  |                |                |           |         |
|                                         |                               |  |                |                |           |         |
|                                         |                               |  |                |                |           |         |
|                                         |                               |  |                |                | Add Co    | omment  |
| your request has been process plea      | ase allow 7-10 business days. |  |                |                |           |         |
| Sent by Michelle Davila on 11/08/2017 ( | 9 1:58 PM                     |  | _              |                |           |         |
|                                         | PDP Supplies                  |  |                |                |           |         |
|                                         |                               |  | Sent by Frank, | Walter M on 11 | 08/2017 @ | 1:43 PM |
|                                         |                               |  |                |                |           |         |
|                                         |                               |  |                |                |           |         |
|                                         |                               |  |                |                |           |         |
|                                         |                               |  |                |                |           |         |
|                                         |                               |  |                |                |           |         |
|                                         |                               |  |                |                |           |         |

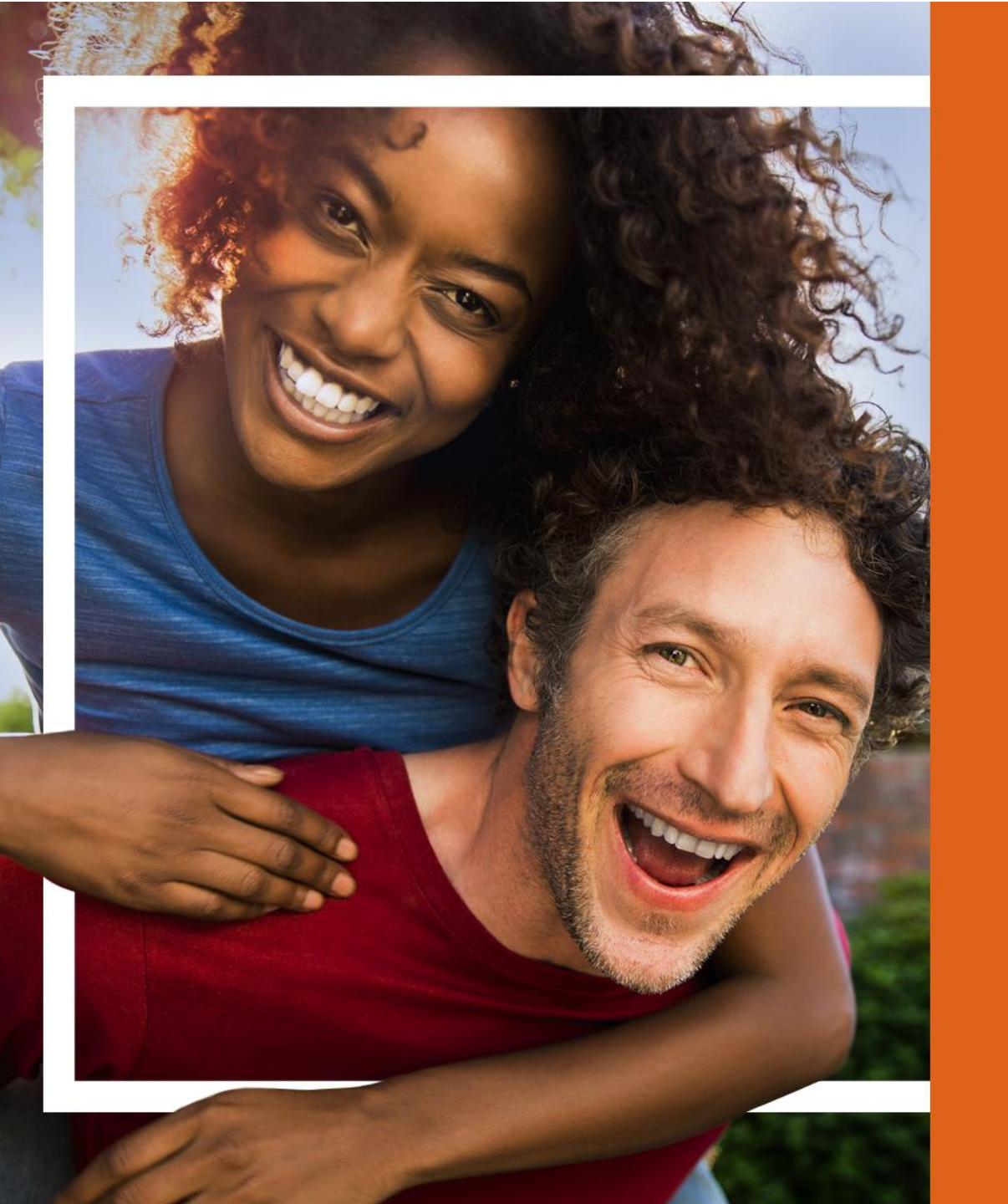

Downloading Commission Statements and Book of Business

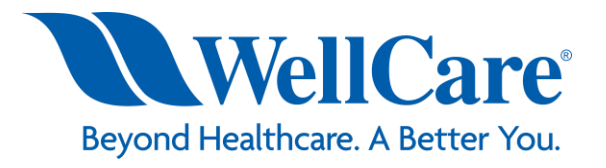

# **Commission Statements**

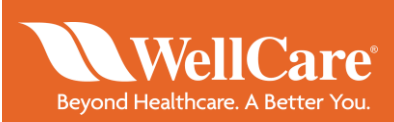

Within the Producer History tab in Agent Connect you have the ability to download your commission statements. Take the following steps to export:

| WellCare                            | Statement Extract                                                             |                 |
|-------------------------------------|-------------------------------------------------------------------------------|-----------------|
| Beyond Healthcare. A Better You.    | Run Fullscreen Send Save                                                      |                 |
| Hello,                              | Image: Writing Agent PID     Writing Agent Tame     Broker ID     Broker Name | Initial/Renewal |
| WellCare Contacts                   |                                                                               |                 |
| Archived WellCare<br>Communications |                                                                               |                 |
| Agent Workflow                      |                                                                               |                 |
| Bulk Agent Onboarding               |                                                                               |                 |
| Producer History                    |                                                                               |                 |
| Statements                          |                                                                               |                 |
| Statement Detail                    |                                                                               |                 |
| Statement Extract                   |                                                                               | а типпала тлига |
|                                     | Save                                                                          |                 |

#### Step 1:

Click the Statements subtab under the Producer History menu tab

Click the Statement Extract sub-tab

#### Step 2:

Once in the extract screen, click Save at the top of the screen

Click the Excel (XLS) icon to export to Excel

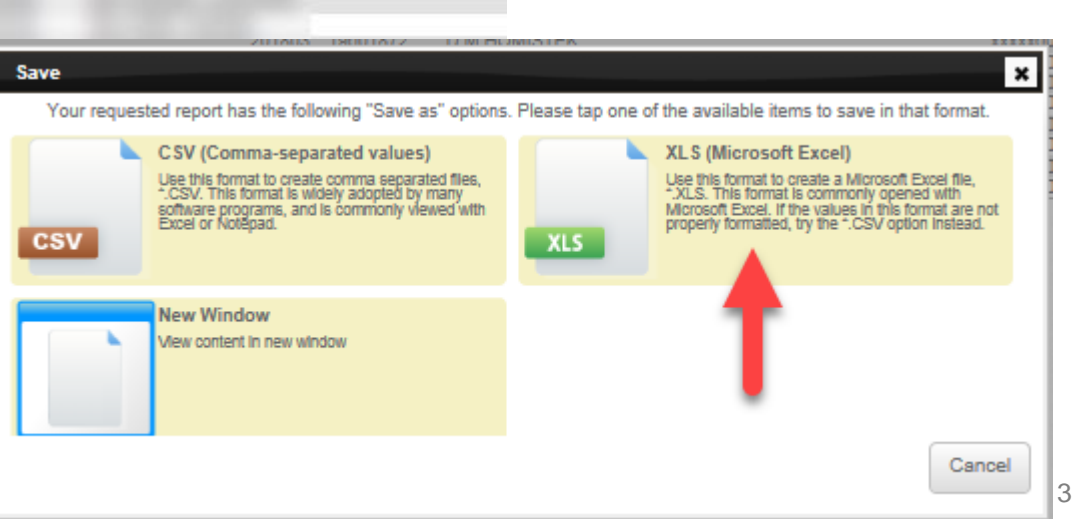

## **Book of Business**

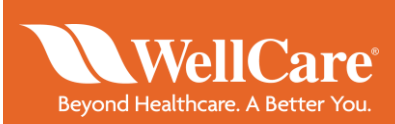

Within the Producer History tab in Agent Connect you have the ability to download your book of business in Excel format. Take the following steps to export:

| WellCare                            | Book of Business                         |                    |
|-------------------------------------|------------------------------------------|--------------------|
| Beyond Healthcare. A Better You.    | TromDate: 20180220                       | ⑦ ToDate: 20180412 |
| Hello, 🔻                            | Run Clear Fullscreen                     |                    |
| Home                                |                                          |                    |
| WellCare Contacts                   | Enter the Report Parameters              |                    |
| Agent Workflow                      |                                          |                    |
| Archived WellCare<br>Communications | Available Parameters                     |                    |
| Agent Assisted Enrollment<br>Tool   | FromDate                                 |                    |
| Bulk Agent Onboarding               | ToDate                                   |                    |
| Producer History                    | Please enter To Date in YYYYMMDD format. |                    |
| Statements                          |                                          |                    |
| Payment History                     |                                          |                    |
| Book of Business                    |                                          |                    |
| Book of Business Extract            | -                                        |                    |
|                                     |                                          |                    |
|                                     |                                          |                    |

Step 2: Click Save

Click the Excel (XLS) icon to export to Excel

#### Step 1:

Click the Book of Business Extract sub-tab

Enter the date in YYYYMMDD format in the *FromDate* and *ToDate* fields at the top of the screen, and click *Run* 

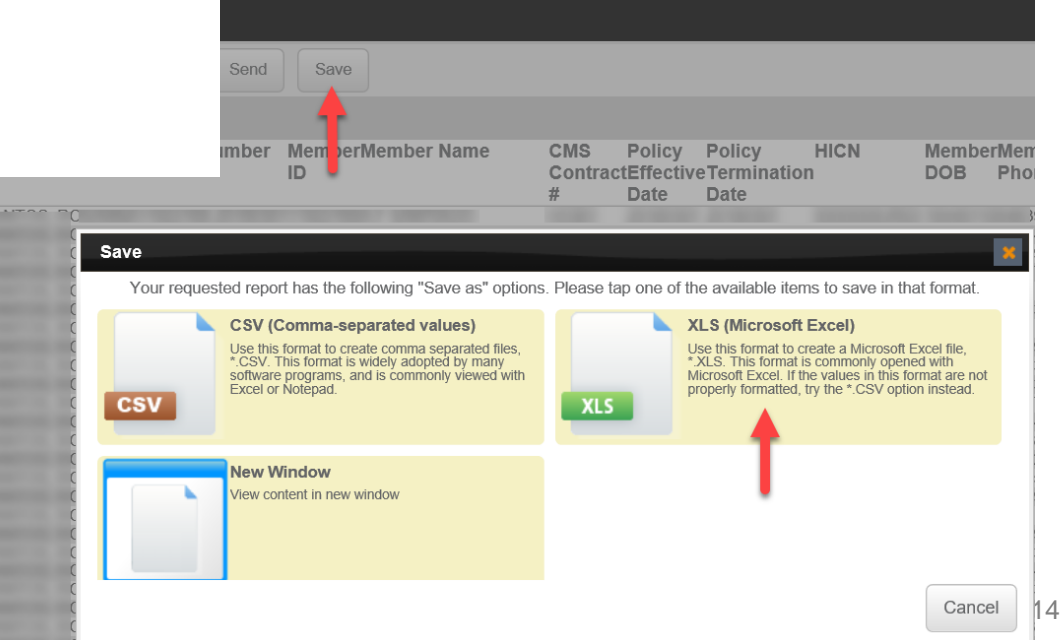

Changes to Agent Profile in Agent Workflow

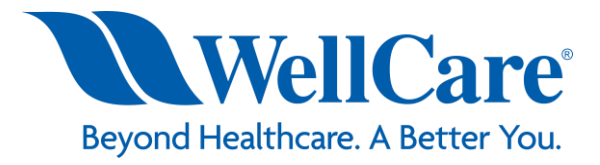

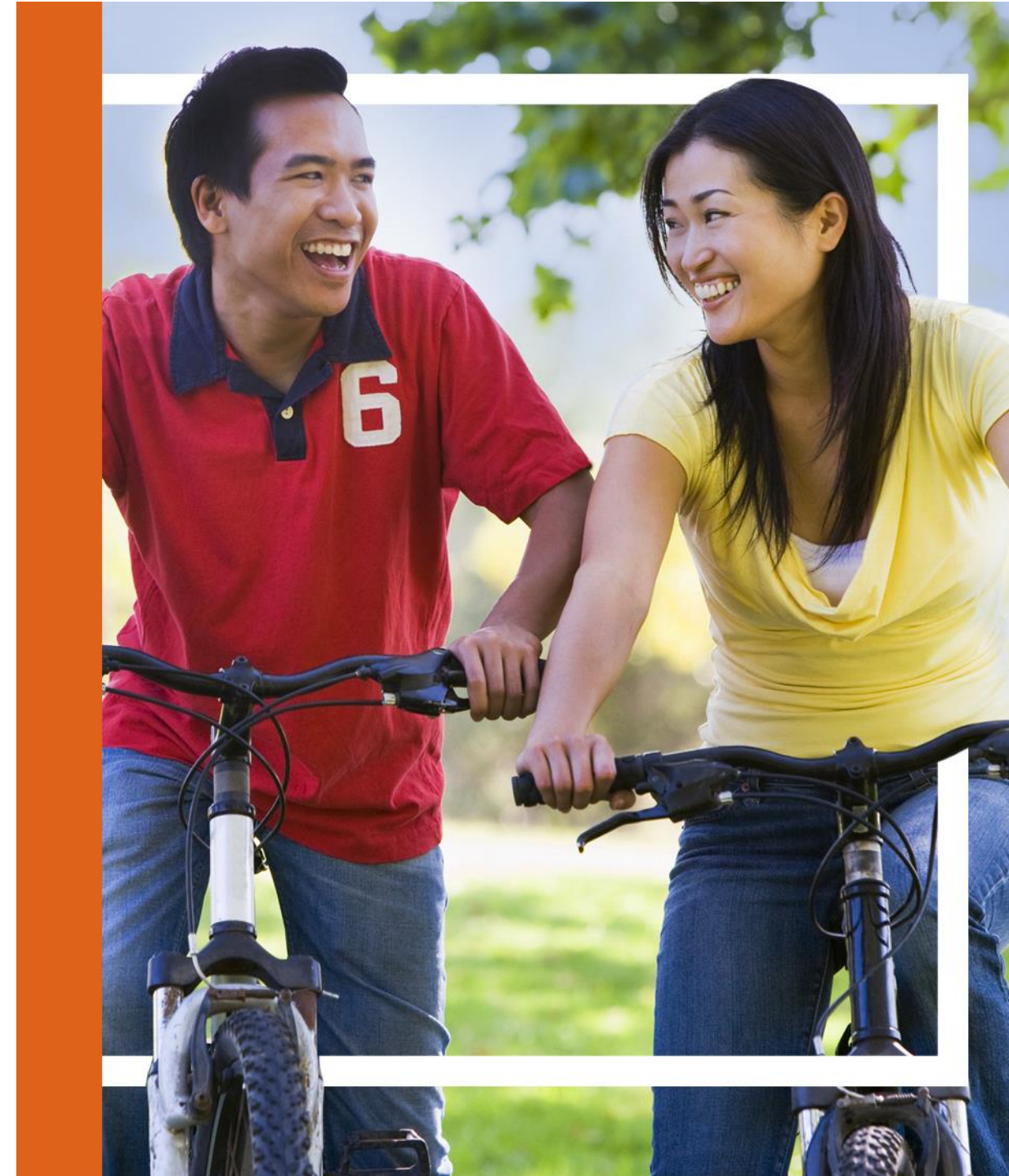

## **Agent 360 Validation**

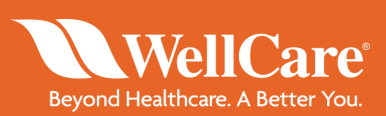

#### Step 1. Log in to Agent Workflow

#### Step 2. Click Agent 360

| WellCare°<br>Beyond Healthcare. A Better You. |                                     |    |           |      |                 |      |                 |              |               |         |               |
|-----------------------------------------------|-------------------------------------|----|-----------|------|-----------------|------|-----------------|--------------|---------------|---------|---------------|
| HOME AGENT360 NE                              | W CASE * FIND CASES                 |    |           |      |                 |      |                 |              | Case Id       |         | Q             |
| Projects                                      | Open cases assigned to me           |    |           |      |                 |      |                 | <u>Chart</u> | Edit Columns  | Refresh | -<br>- ↑<br>0 |
|                                               | Case Key                            | \$ | Case Name | \$   | Created On      | \$   | Status          | \$           | Updated       |         | ÷             |
|                                               | Agent Onboarding-ONBD-1360          |    |           | 01/3 | 0/2018 16:30:01 | Age  | ent Validation  | 01/30/       | 2018 16:30:15 |         |               |
|                                               | Agent Onboarding-ONBD-387           |    |           | 07/2 | 5/2017 10:40:01 | Per  | nding Training  | 07/27/       | 2017 13:52:29 |         |               |
|                                               | Agent Onboarding-ONBD-407           |    |           | 07/2 | 5/2017 15:10:01 | W9   |                 | 07/27/       | 2017 13:15:45 |         |               |
|                                               | Agent Onboarding-ONBD-469           |    |           | 07/2 | 7/2017 10:10:01 | Age  | ent Validation  | 07/27/       | 2017 10:10:10 |         |               |
|                                               | Agent Onboarding-ONBD-403           |    |           | 07/2 | 5/2017 14:30:01 | Inte | erview          | 07/26/       | 2017 08:52:13 |         |               |
|                                               | Agent Onboarding-ONBD-385           |    |           | 07/2 | 5/2017 10:01:02 | Per  | nding Training  | 07/25/       | 2017 10:22:13 |         |               |
|                                               | Agent Onboarding-ONBD-372           |    |           | 07/2 | 4/2017 21:46:24 | Age  | ent Validation  | 07/24/       | 2017 21:46:35 |         |               |
|                                               | Agent Onboarding-ONBD-344           |    |           | 07/2 | 4/2017 11:00:01 | Re   | view and Submit | 07/24/       | 2017 21:45:51 |         |               |
|                                               | Agent Onboarding-ONBD-355           |    |           | 07/2 | 4/2017 14:52:12 | Age  | ent Validation  | 07/24/       | 2017 14:52:15 |         |               |
|                                               | Agent Onboarding-ONBD-353           |    |           | 07/2 | 4/2017 14:40:01 | Re   | view and Submit | 07/24/       | 2017 14:45:30 |         |               |
|                                               | 21 items found, displaying 1 to 10. |    |           |      |                 |      | CSV   Excel     | XML   F      | PDF 1, 2,     | 3 >>>   | н             |

## **Agent 360 Validation**

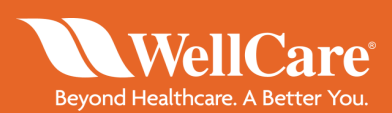

#### Step 3. Input your PID, NPN or SSN and click Search.

| HOME | AGENT360 | NEW CASE •                                                 | FIND CASES                                                                                                    |
|------|----------|------------------------------------------------------------|----------------------------------------------------------------------------------------------------|
|      |          | Agent 360                                                  |                                                                                                    |
|      |          | ٥                                                          | Welcome to Wellcare's Agent 360!         Agent360 allows you to view and manage your profile information in the following categories:         Change your demographic information         Manage commission assignment elections         Request hierarchy re-assignment                                                                |
|      |          | Agent Sear<br>For security<br>Note: If the<br>questions, p | rch  v purposes, please validate your identity by providing one of the following identifiers: Producer ID, NPN, or SSN. record indicates an INELIGIBLE status, this indicates a maintenance activity involved with your record. Please try again at a later time. If you have any please contact WellCare at wellcaretest@wellcare.com. |
|      |          | Producer<br>ID:                                            | × NPN: SSN:                                                                                                    |
|      |          |                                                            | Submit                                                                                                    |

## **Agent 360 Validation**

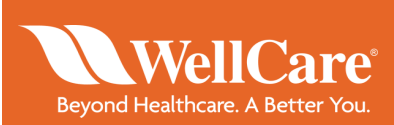

**Step 4:** Select your information by clicking in the circle next to *Search Results*.

**Note:** you can only access your information, if you put another person information not associated with your information you will receive an error.

| Agent360 a                                                                                                    | llows you to view and manage                                                                                | e your profile information in the                                                             | ollowing categories:                                                                           |                                                  |
|----------------------------------------------------------------------------------------------------|----------------------------------------------------------------------------------------------------|-----------------------------------------------------------------------------------------------|------------------------------------------------------------------------------------------------|--------------------------------------------------|
| <ul> <li>Change</li> </ul>                                                                                                    | e your demographic informatio                                                                               | n                                                                                             |                                                                                                |                                                  |
| <ul> <li>Manage</li> </ul>                                                                                                    | e commission assignment elec                                                                                | ctions                                                                                        |                                                                                                |                                                  |
| Reques                                                                                                    | st hierarchy re-assignment                                                                                  |                                                                                               |                                                                                                |                                                  |
| gent Search                                                                                                    |                                                                                                    |                                                                                               |                                                                                                |                                                  |
| r security purposes, please<br>ote: If the record indicates a<br>estions, please contact We                                           | e validate your identity by prov<br>an INELIGIBLE status, this ind<br>IllCare at <b>wellcaretest@well</b> c | riding one of the following identi<br>dicates a maintenanॡe activity in<br>c <b>are.com</b> . | fiers: <b>Producer ID</b> , <b>NPN</b> , or <b>SSN</b> .<br>nvolved with your record. Please t | ry again at a later time. If you have a          |
| roducer<br>ID:                                                                                                    |                                                                                                    | NPN:                                                                                          | SSN:                                                                                           |                                                  |
|                                                                                                    |                                                                                                    |                                                                                               |                                                                                                |                                                  |
|                                                                                                    |                                                                                                    | Search                                                                                        |                                                                                                |                                                  |
| cont Soorah Baquita                                                                                                    |                                                                                                    | Search                                                                                        |                                                                                                |                                                  |
| gent Search Results                                                                                                    | using the information supplied                                                                              | Search                                                                                        | ceed. Please verify that the inforr                                                            | nation listed is your own before                 |
| gent Search Results<br>low are the records found<br>ntinuing.                                                                         | using the information supplied                                                                              | Search                                                                                        | cceed. Please verify that the inform                                                           | nation listed is your own before                 |
| gent Search Results<br>low are the records found<br>ntinuing.<br>Search Results                                                       | using the information supplied                                                                              | Search                                                                                        | ceed. Please verify that the inforr                                                            | nation listed is your own before                 |
| gent Search Results<br>low are the records found<br>ntinuing.<br>Search Results<br>First Name                                         | using the information supplied                                                                              | Search<br>d. Choose a record below to pro                                                     | ceed. Please verify that the inform                                                            | nation listed is your own before<br>Status       |
| gent Search Results<br>slow are the records found<br>ntinuing.<br>Search Results                                                      | using the information supplied                                                                              | Search<br>d. Choose a record below to pro                                                     | ceed. Please verify that the inform                                                            | nation listed is your own before Status ELIGIBLE |
| gent Search Results<br>Now are the records found<br>ntinuing.<br>Search Results                                                       | using the information supplied           Last Name                                                          | Search d. Choose a record below to pro                                                        | ceed. Please verify that the inform                                                            | nation listed is your own before Status ELIGIBLE |
| gent Search Results<br>slow are the records found<br>intinuing.<br>Search Results<br>First Name<br>1 total rows, displaying from 1 to | using the information supplied           Last Name           0 1                                            | Search d. Choose a record below to pro                                                        | ceed. Please verify that the inform                                                            | nation listed is your own before Status ELIGIBLE |
| gent Search Results<br>alow are the records found<br>intinuing.<br>Search Results<br>First Name                                       | using the information supplied Last Name                                                                    | Search d. Choose a record below to pro                                                        | Date of Birth                                                                                  | nation listed is your own before Status ELIGIBLE |
| gent Search Results<br>alow are the records found<br>intinuing.<br>Search Results<br>First Name                                       | using the information supplied Last Name                                                                    | Search d. Choose a record below to pro                                                        | Date of Birth                                                                                  | nation listed is your own before Status ELIGIBLE |

## Section 1 Demographic Changes

- Name
- Phone Number
- Email Address
- Addresses

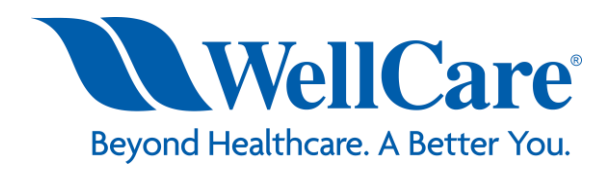

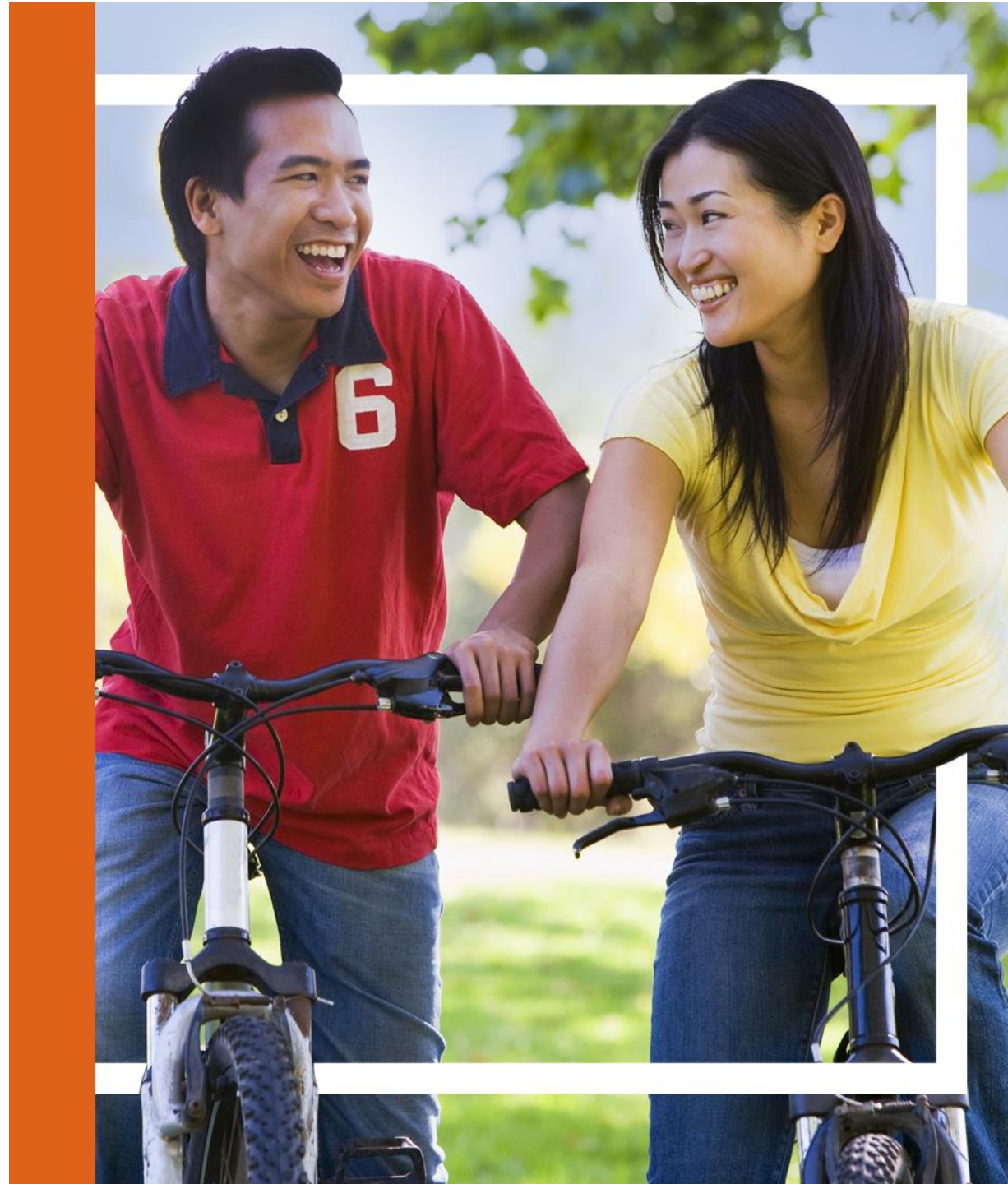

## **Changes to Profile - Demographics**

Section 1 allows you to change your name, email address, phone number, personal addresses.

**Note:** changes made to name and/or shipping address will require a new W9 to be signed. You will be prompted to complete this within section 3.

|                                                                                                    |                                                                                                    |                                                                                                    | Beyond Healthcare. A Better You.                              |                                        | ADMATCH STORE                                                    |
|----------------------------------------------------------------------------------------------------|----------------------------------------------------------------------------------------------------|----------------------------------------------------------------------------------------------------|---------------------------------------------------------------|----------------------------------------|------------------------------------------------------------------|
| ME AGENT360                                                                                           | NEW CASE + FIND CASES                                                                                       |                                                                                                    |                                                               |                                        | Case Id                                                          |
| Agent<br>Demographics                                                                                 | 2 S Confirm<br>granchy W9 Confirm<br>Licenses Submit                                                        | nd                                                                                                    |                                                               |                                        |                                                                  |
| 0                                                                                                    | Demographics<br>This section allows you to view and update<br>Please verify all information is up to date b | your demographic informate fore continuing.                                                                                                    | ion. Certain changes may require you to re-si                 | gn your W-9 form.                      | Process ID:<br>Agent 360-SelfServ-1261                           |
| gent Summary<br>Agent Name:                                                                           | 17940.(1. J.M.171)                                                                                          |                                                                                                    |                                                               |                                        |                                                                  |
| Agent Producer<br>ID:                                                                                 |                                                                                                    |                                                                                                    |                                                               |                                        |                                                                  |
| jent/Principal Info                                                                                   | rmation                                                                                                    |                                                                                                    |                                                               |                                        |                                                                  |
| .egal First Name:<br>MI:                                                                              | 1000705                                                                                                    | Date of Birth:<br>Email: *                                                                                                    | Michiedavila212@gmail.com                                     | SSN:<br>NPN:                           |                                                                  |
| egal Last Name:*                                                                                      | B100000.277                                                                                                 | Nickname:                                                                                                    |                                                               |                                        |                                                                  |
| ick the New/Edit op<br>t allowed.                                                                     | tion on an address to modify the existing add                                                               | Iress fields and the Copy Fr                                                                                                    | om option allows you to pre-populate a given Business Address | address from another entry             | r. Please note that P.O. Boxes and hyphens :<br>Shipping Address |
|                                                                                                    |                                                                                                    | •                                                                                                    | New/Edit<br>Copy From Home                                    | <ul> <li>New/</li> <li>Copy</li> </ul> | Edit O Copy From Home<br>From Business                           |
| Address Line 1:*                                                                                      | 123 JACKSON RD                                                                                              | Address Line 1:*                                                                                                    | 123 JACKSON RD                                                | Address Line 1:*                       | 123 JACKSON RD                                                   |
| Address Line 2:                                                                                       |                                                                                                    | Address Line 2:                                                                                                    |                                                               | Address Line 2:                        |                                                                  |
| City:*                                                                                                | ТАМРА                                                                                                    | City:*                                                                                                    | ТАМРА                                                         | City:*                                 | ТАМРА                                                            |
| State:*                                                                                               | FL V                                                                                                    | State:*                                                                                                    | FL                                                            | State:*                                | FL V                                                             |
| Zip Code:*                                                                                            | 33615                                                                                                    | Zip Code*                                                                                                    | 33615                                                         | Zip Code:*                             | 33615                                                            |
| Home Phone:<br>Home Cell:                                                                             | 8135467894                                                                                                  | Business Phone:<br>Business Cell:                                                                                                    | 8135467894                                                    | Shipping Phone:<br>Shipping Cell:      | 8135467894                                                       |
| ick Abort to cancel yo<br>poess. Please note the<br>certified to be able to<br>isiness on behalf of W | ur Agent 360<br>It you must<br>conduct<br>oliCare.                                                          | Click Save to commit<br>your entries if your wish<br>to return to this form at a<br>later time to complete it.<br>Once all required<br>information has been<br>entered, click Next to<br>continue. | Savo                                                          |                                        |                                                                  |

Bevond H

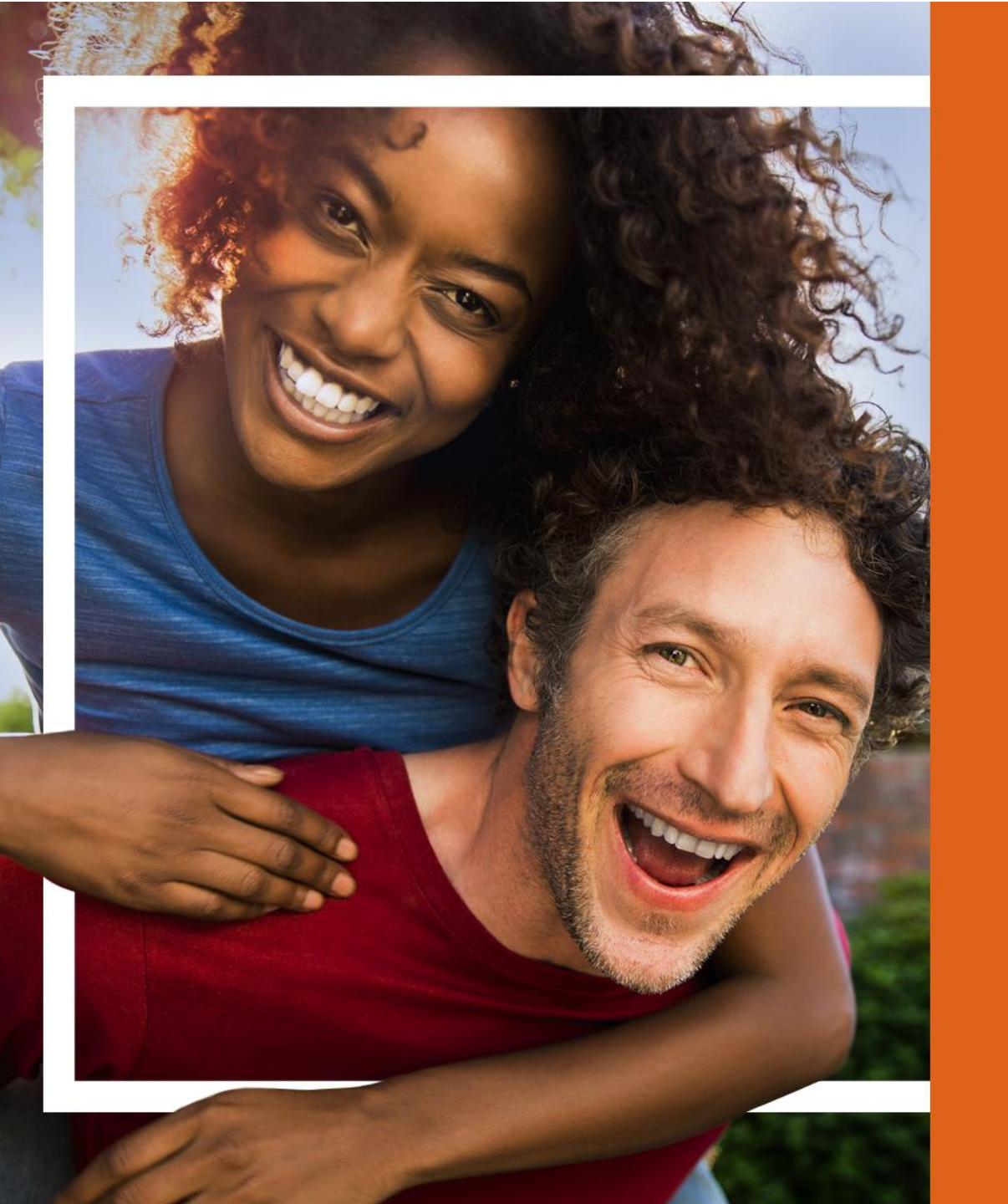

Section 2: Hierarchy and Commission Assignment Changes

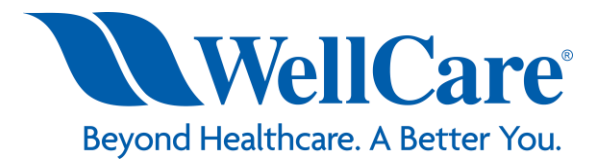

#### **Hierarchy & Commission Assignment**

This slide shows a screen shot of the actual page. The following slides will zoom in further and provide step by step instructions to make these changes.

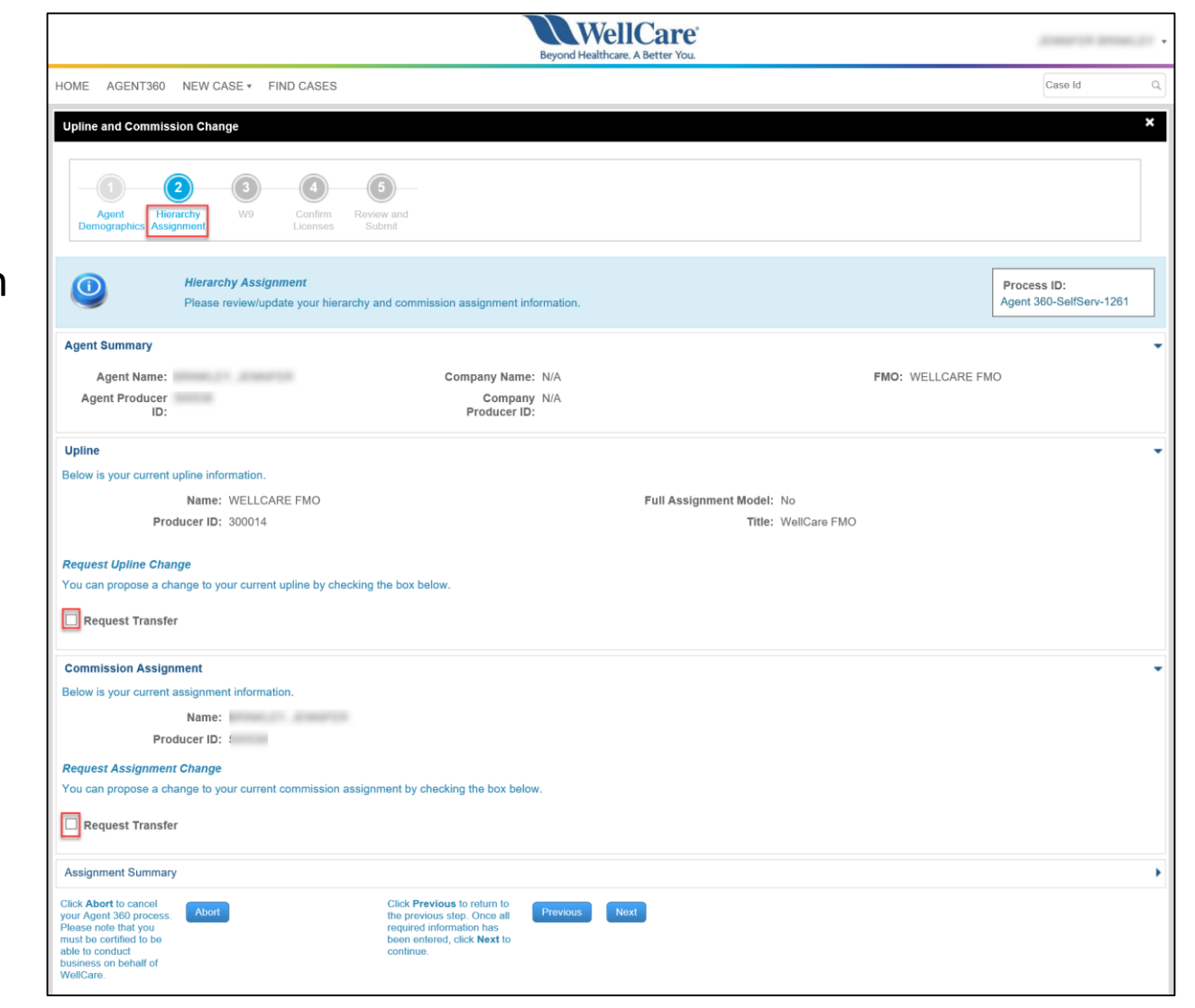

Beyond Healthcare. A Better You.

# **Hierarchy Change/Assignment**

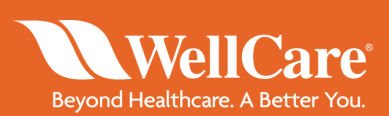

WellCare Hierarchy change process: AGENT360 NEW CASE # FIND CASES IOME Upline and Commission Change Step 1: Click Request Hierarchy Assignmen Process ID:  $(\mathbf{i})$ Agent 360-SelfServ-1261 se review/update your hierarchy and commission assignment information Transfer Agent Summary Agent Name: FMO: WELLCARE FMO Company Name: N/A Company N/A Agent Producer Step 2: Enter the PID, name Producer ID: Upline Below is your current upline information or company name for the Name: WELLCARE FMO Full Assignment Model: No Producer ID: 300014 Title: WellCare FMO proposed hierarchy Request Upline Change ou can propose a change to your current upline by checking the box below Request Transfer Search Upline Search You can search for your pror ed new upline using the upline's Producer ID, First Name, or Last Name and clicking the Search button. Upon choosing your proposed new upline, confirm the change by clicking the Confirm Request button. Producer ID: First Name: Entity Name/Last Step 3: Select the proposed Name: hierarchy and Confirm Upline Search Results Request. FMO ELIGIBLE 1 total rows, displaying from 1 to 1

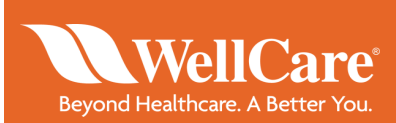

If change proposal is rejected, the agent who submitted the change will receive an email notification and the process ends here.

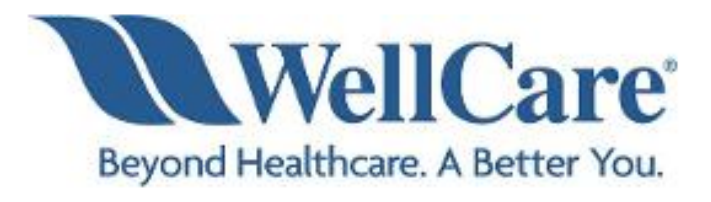

Dear

This email is to inform you that your request for hierarchy reassignment has been rejected at this time:

New Hierarchy:

Prior Hierarchy: WELLCARE FMO

Please login to Agent Connect to contact Sales Support or contact your local District Sales Manager if you have any questions.

Regards,

WellCare Sales Support

#### **Hierarchy Change/Assignment - Complete**

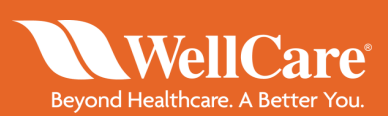

Once the request has been processed all parties involved will receive an email notification.

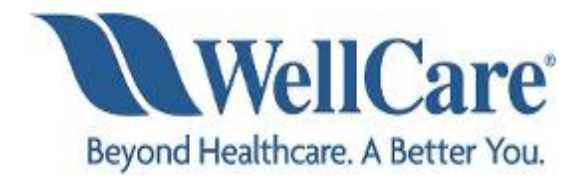

Dear

This email is to inform you that your hierarchy change request has been approved and processed and is outlined below.

New Hierarchy:

Prior Hierarchy: WELLCARE FMO

Please login to Agent Connect to contact Sales Support or contact your local District Sales Manager if you have any questions.

Regards,

WellCare Sales Support

# **Commission Change/Assignment**

Commission Assignment is the contracted agent who you elect to receive your commission check.

Step 1: Request Transfer-

Step 2: choose on of the following:-

- Self (to receive your own commissions)
- Hierarchy (your direct upline)
- Other Hierarchy (another hierarchy within your hierarchy's downline

Confirm Request

| Commission Assignment                                                                                                    |                                                                                                    |   |
|----------------------------------------------------------------------------------------------------|----------------------------------------------------------------------------------------------------|---|
| Below is your current assignment information.                                                                                                    |                                                                                                    |   |
| Name:                                                                                                    | INST I                                                                                                    |   |
| Producer ID:                                                                                                    |                                                                                                    |   |
| Request Assignment Change                                                                                                    |                                                                                                    |   |
| You can propose a change to your current con                                                                                                    | nmission assignment by checking the box below.                                                                                                    |   |
| Request Transfer                                                                                                    |                                                                                                    |   |
| Assignment Search                                                                                                    |                                                                                                    |   |
| You can choose the options below to change<br>Producer ID, First Name, or Last Name and                                                                      | the assignment of your commissions. If you choose the Other Hiearchy option, you can search for your proposed new commission assignment using the entity's<br>cilcking the Search button. Upon choosing your proposed new commission assignment, confirm the change by cilcking the Confirm Request button. |   |
| Self O My Upline O Other Hierarch                                                                                                    | Ψ.                                                                                                    |   |
| Confirm Assignment                                                                                                    |                                                                                                    | - |
| Confirm Assignment Change                                                                                                    |                                                                                                    |   |
| You can confirm the change to your assignm                                                                                                    | ent by clicking the Confirm Request button below.                                                                                                    |   |
| Assignment Summary                                                                                                    |                                                                                                    | • |
| Click Abort to cancel<br>your Agent 360 process.<br>Please note that you<br>must be certified to be<br>able to conduct<br>business on behalf of<br>WeilCare. | Click Previous for return to<br>the previous step. Once all<br>required information has<br>been enternot, click Next to<br>continue.                                                                                                    |   |

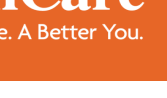

#### **Commission Assignment – Complete**

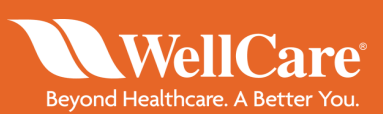

You will receive an email confirmation when the commission assignment has been approved in the system.

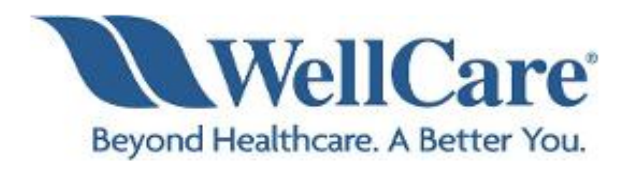

Dear

This email is to inform you that we have processed your request to change your commission assignment:

New/Current Commissions Assignment :

Prior Commissions Assignment :

Please note commissions are paid to agents who are certified with WellCare; assignees who are not certified will not receive commissions.

Please login to Agent Connect to contact Sales Support or contact your local District Sales Manager if you have any questions.

Regards,

WellCare Sales Support

Section 3 Required Forms & Acknowledgement

- W9
- Tax Classification
- Acknowledgement

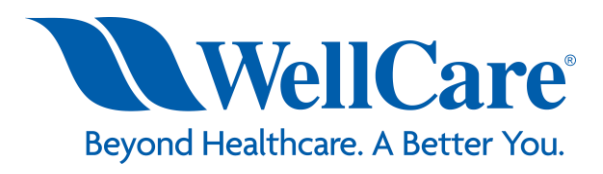

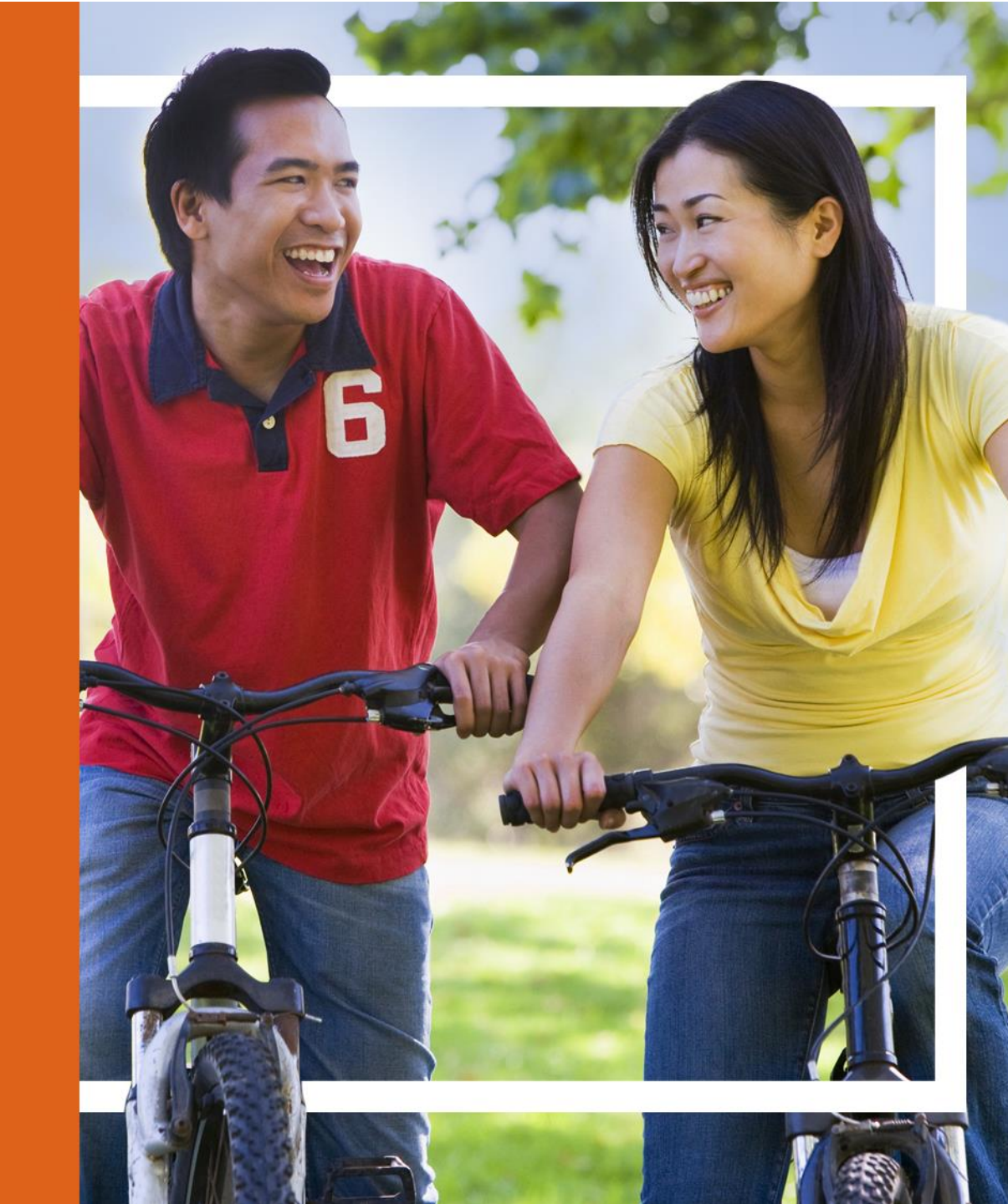

## Section 3: W9

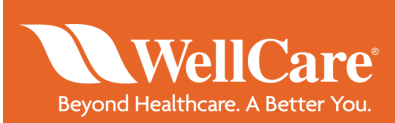

If you elected to update your name or shipping address in section 1, this is where you will sign a new W9.

If there are changes to your Tax Classification, update here.

Check the box to acknowledge and agree to the terms.

Sign the W9.-

Select Next to continue.

|                                                                      |                                                                                                    | Beyond Health                                                                                                    | ellCare                                         |                              | Jenneration                          |
|----------------------------------------------------------------------|----------------------------------------------------------------------------------------------------|----------------------------------------------------------------------------------------------------|-------------------------------------------------|------------------------------|--------------------------------------|
| HOME AGENT36                                                         | NEW CASE * FIND CASES                                                                                                    |                                                                                                    |                                                 |                              | Case Id                              |
| Sign W9                                                              |                                                                                                    |                                                                                                    |                                                 |                              |                                      |
| Agent H<br>Demographics A                                            | O     O     O | nd                                                                                                    |                                                 |                              |                                      |
| 0                                                                    | W-9<br>You are requested to review and e-sign a<br>The final signed document can be viewed<br>To continue the Agent 360 process click I                                                                                                    | W-9 form.<br>by clicking the link in the <b>Signed W-9</b> fiel<br>lext.                                                            | ld. You can make corrections and resign the     | e document.                  | Process ID:<br>Agent 360-SelfServ-12 |
| W-9<br>Review W-9<br>Please click the link<br>W                      | below to open and view the W-9. Please care<br>9: W-9                                                                                                    | fully review the content of the document p                                                                                          | arior to signing it.                            |                              |                                      |
| Tax Classification                                                   |                                                                                                    |                                                                                                    |                                                 |                              |                                      |
| Please choose your ap                                                | plicable exemption codes from the fields below. No                                                                                                    | le that if there is a code that does not apply, cf                                                                                  | hoose N/A (Not Applicable).                     |                              |                                      |
| Exempt Code Exp                                                      | anations                                                                                                    |                                                                                                    |                                                 |                              |                                      |
| Payee Code:                                                          | A FA<br>Co<br>al Tax Classification:    Sole Proprietor                                                                                                    | CA<br>de: N/A V<br>C Corporation O S Corporation O                                                                                  | ) Partnership O Limited Liability O Li          | LC Class Code O Trust / Esta | ate O Exempt Payee                   |
| Electronic Signat                                                    | re                                                                                                    |                                                                                                    |                                                 |                              |                                      |
| Acknowledgemen<br>I hereby acknowled<br>acknowledge<br>Signat        | ge that I have read and reviewed the W-9; by<br>I read and understand the content of the d                                                                                                    | polying my signature below, I agree to th<br>occument and agree to its terms<br>Date 02/0<br>Please click Sign<br>agnature to MV-9. | e terms outlined by these documents.<br>05/2018 |                              |                                      |
| Signed W-9<br>Please click the lii<br>Before proceeding<br>accuracy. | k below to access/view the signed document, please review the contents of the document                                                                                                    | for                                                                                                    |                                                 |                              |                                      |
| Signed W-                                                            |                                                                                                    |                                                                                                    |                                                 |                              |                                      |
| Click Abort to cancel<br>your Agent 360 proce                        | s. Abort                                                                                                    | Click Previous to return<br>to the previous step.<br>Once all required                                                              | Next                                            |                              |                                      |

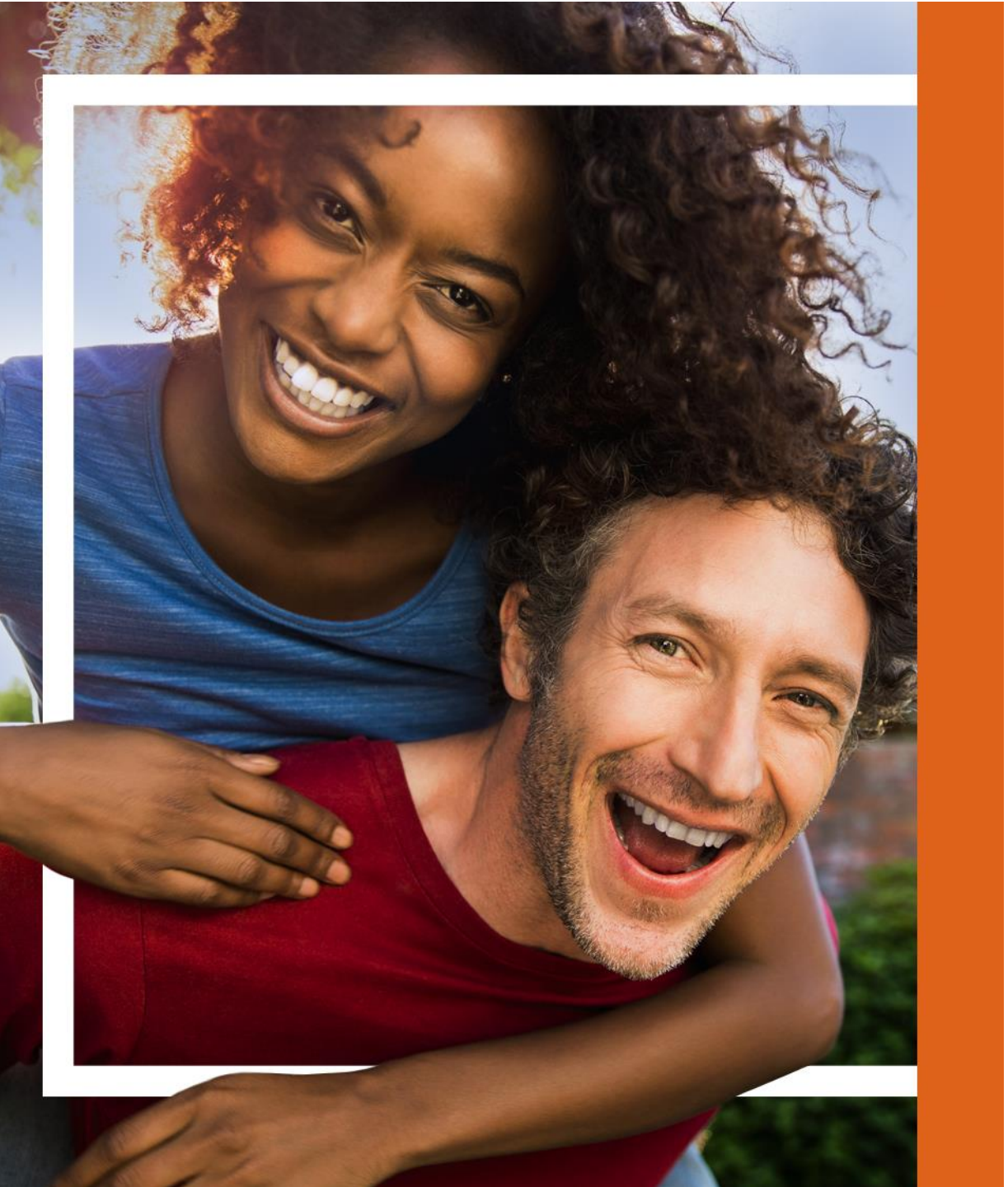

# Section 4 Licensing

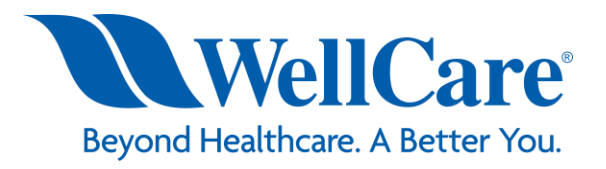

# Licensing

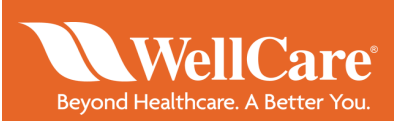

If the license information shown is incorrect or if information needs to be updated, complete the following steps:

**Step 1:** Check the license information box

Step 2: Provide a reason

Click Next

|                                                                                                    | Bey                                                                                                    | WellCare<br>yond Healthcare. A Better Yo     | e°<br>u                 |                                   | 1000103-00000.0                        |
|----------------------------------------------------------------------------------------------------|----------------------------------------------------------------------------------------------------|----------------------------------------------|-------------------------|-----------------------------------|----------------------------------------|
| HOME AGENT360 NEW CASE + FIND CASES                                                                                                    |                                                                                                    |                                              |                         |                                   | Case Id                                |
| Confirm Licenses                                                                                                    |                                                                                                    |                                              |                         |                                   |                                        |
| Agent Hererchy W9 Confirm Re<br>Demographics Assignment W9 Licenses                                                                                       | 5                                                                                                    |                                              |                         |                                   |                                        |
| Confirm Licenses<br>Below is your current license inform<br>located in the License Information                                                            | ation on record with WellCare. If there section.                                                                                     | e are any inconsistencies v                  | vith the displayed info | rmation, please check the checkbo | Process ID:<br>Agent 360-SelfServ-1261 |
| Agent Summary<br>Agent Name: I<br>Agent Producer 5<br>ID:                                                                                                 | Company Name: N/,<br>Company N/,<br>Producer ID:                                                                                     | A                                            |                         | FMO: WELLCARI                     | E FMO                                  |
| License Information<br>Your license information on record with WellCare is current<br>inconsistencies in the text box provided.                           | as of the provided date labeled NIPR                                                                                                 | Verification Date. If your                   | nformation is not up-t  | o-date, please check the checkbo  | x below and specify any                |
| My license information below is not accurate.                                                                                                    | ^<br>~                                                                                                    | NEX V                                        |                         | 232018                            |                                        |
| Note: Your licenses are able to be sorted by clicking on the Licenses                                                                                     | State and Resident? column headen                                                                                                    | s in the table. Your license                 | s can also be searche   | ed on by state using the Search b | utton at the top right of the table.   |
| State License ID Resident? Status License Clas                                                                                                    | s Issue Date Termination Date                                                                                                    | Lines of Authority                           |                         |                                   |                                        |
| to arts? he strike spectade                                                                                                    | 1.1000                                                                                                    | LOA Name<br>Agent - Accident and<br>Sickness | LOA Status<br>ACTIVE    | LOA Issue Date<br>11/19/2007      | LOA Termination Date<br>01/01/2200     |
| 1 total rows, displaying from 1 to 1                                                                                                    |                                                                                                    | Agent -Life                                  | ACTIVE                  | 11/19/2007                        | 01/01/2200                             |
| Click Abort to cancel<br>your Agent 360 process.<br>Please note that you<br>must be certified to be<br>able to conduct business<br>on behalf of WeldCare. | Click <b>Previous</b> to return to the previous step. Once all required information has been entered, click <b>Next</b> to continue. | Previous                                     |                         |                                   |                                        |

Use the Search field to filter on individual licenses.

#### Review & Submit Changes

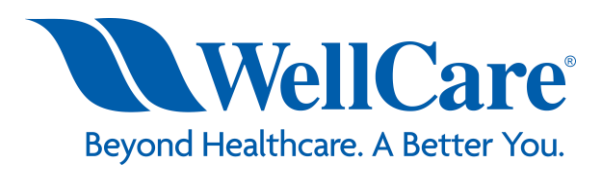

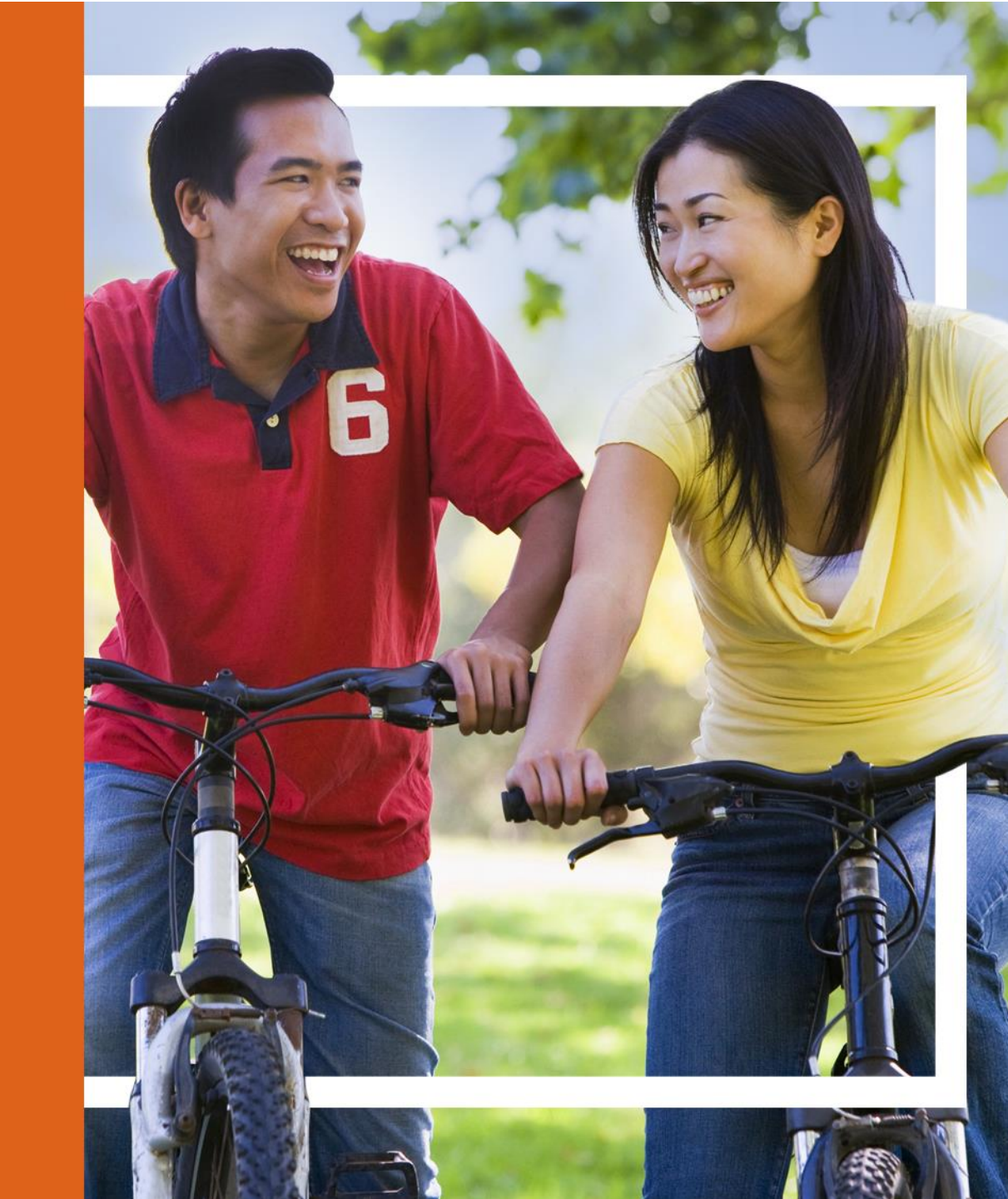

## **Review and Submit**

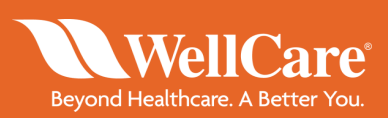

Review all changes made in sections 1-4 to ensure new information is correct.

Click *Submit* and *Yes* to confirm.

|                                                                                                    |                                                                                                    |                                                       |                                                                                                    | В                                                                                                    | eyond Healthcare. A Be                                                                                                    | are<br>tter You. |                                                                                                    |                                                                          | 1000103-000                           |
|----------------------------------------------------------------------------------------------------|----------------------------------------------------------------------------------------------------|-------------------------------------------------------|----------------------------------------------------------------------------------------------------|----------------------------------------------------------------------------------------------------|----------------------------------------------------------------------------------------------------|------------------|----------------------------------------------------------------------------------------------------|--------------------------------------------------------------------------|---------------------------------------|
| IOME AGENT360                                                                                                    | NEW CASE *                                                                                                    | FIND CASES                                            |                                                                                                    | -                                                                                                    |                                                                                                    |                  |                                                                                                    |                                                                          | Case Id                               |
| Review and Submit                                                                                                    |                                                                                                    |                                                       |                                                                                                    |                                                                                                    |                                                                                                    |                  |                                                                                                    |                                                                          |                                       |
|                                                                                                    |                                                                                                    |                                                       |                                                                                                    |                                                                                                    |                                                                                                    |                  |                                                                                                    |                                                                          |                                       |
|                                                                                                    |                                                                                                    |                                                       | (5)                                                                                                    |                                                                                                    |                                                                                                    |                  |                                                                                                    |                                                                          |                                       |
| Agent Hid                                                                                                    | erarchy W9                                                                                                    | ) Confirm Re                                          | eview and                                                                                                    |                                                                                                    |                                                                                                    |                  |                                                                                                    |                                                                          |                                       |
| Demographics Ass                                                                                                    | ignment                                                                                                    | Licenses                                              | Submit                                                                                                    |                                                                                                    |                                                                                                    |                  |                                                                                                    |                                                                          |                                       |
| 0                                                                                                    |                                                                                                    |                                                       |                                                                                                    |                                                                                                    |                                                                                                    |                  |                                                                                                    | Г                                                                        | [                                     |
| Please ta                                                                                                    | ke a moment an                                                                                                    | d verify that the inform                              | ation displayed is acc                                                                                                    | urate.                                                                                                    |                                                                                                    |                  |                                                                                                    |                                                                          | Process Id:<br>Agent 360-SelfServ-126 |
|                                                                                                    |                                                                                                    |                                                       |                                                                                                    |                                                                                                    |                                                                                                    |                  |                                                                                                    | L                                                                        |                                       |
| Agent Summary                                                                                                    |                                                                                                    |                                                       |                                                                                                    |                                                                                                    |                                                                                                    |                  |                                                                                                    |                                                                          |                                       |
| Agent Name:                                                                                                    | 10000 (C                                                                                                    | 100110                                                | Comp                                                                                                    | bany Name: N                                                                                                    | I/A                                                                                                    |                  | FMO:                                                                                                    | WELLCARE FM0                                                             | C                                     |
| Agent Producer<br>ID:                                                                                                    |                                                                                                    |                                                       | Р                                                                                                    | Company N<br>roducer ID:                                                                                                    | Į/A                                                                                                    |                  |                                                                                                    |                                                                          |                                       |
|                                                                                                    |                                                                                                    |                                                       |                                                                                                    |                                                                                                    |                                                                                                    |                  |                                                                                                    |                                                                          |                                       |
| Hierarchy Summary                                                                                                    | Y                                                                                                    |                                                       |                                                                                                    |                                                                                                    |                                                                                                    |                  |                                                                                                    |                                                                          |                                       |
| Your current/modified                                                                                                    | I hiearchy inform                                                                                                    | ation is below.                                       |                                                                                                    |                                                                                                    |                                                                                                    |                  |                                                                                                    |                                                                          |                                       |
| Туре                                                                                                    | Status                                                                                                    | Upline Producer<br>ID                                 | Upline Name                                                                                                    | Upline Title                                                                                                    | FMO Producer<br>ID                                                                                                    | FMO Name         |                                                                                                    |                                                                          |                                       |
| Hierarchy<br>Change                                                                                                    | NEW                                                                                                    | 21000                                                 | 1000                                                                                                    | FMO                                                                                                    | 11000                                                                                                    | 1000             |                                                                                                    |                                                                          |                                       |
| Commission                                                                                                    |                                                                                                    |                                                       | -                                                                                                    | PDCP                                                                                                    | 200014                                                                                                    | WELLCARE         |                                                                                                    |                                                                          |                                       |
| Assignment                                                                                                    | CORRENT                                                                                                    |                                                       | ACCESSION OF                                                                                                    | PDGR                                                                                                    | 300014                                                                                                    | FMO              |                                                                                                    |                                                                          |                                       |
| Please review the info                                                                                                    | ormation below f                                                                                                    | or accuracy.                                          |                                                                                                    |                                                                                                    |                                                                                                    |                  |                                                                                                    |                                                                          |                                       |
| Please review the info                                                                                                    | ormation below f                                                                                                    | or accuracy.                                          |                                                                                                    |                                                                                                    |                                                                                                    |                  | 2011                                                                                                    |                                                                          |                                       |
| Please review the infi<br>Principal Informatio<br>Legal First Name:                                                                                                    | ormation below fr                                                                                                    | or accuracy.                                          | Da                                                                                                    | ate of Birth:                                                                                                    | fichiedavila212@oma                                                                                                    | il com           | SSN:<br>NPN:                                                                                                    |                                                                          |                                       |
| Please review the infi<br>Principal Informatio<br>Legal First Name:<br>MI:<br>Legal Last Name:                                                                                                    | ormation below fi                                                                                                    | or accuracy.                                          | Da                                                                                                    | ate of Birth:<br>Email: N<br>Nickname:                                                                                                    | fichiedavila212@gma                                                                                                    | il.com           | SSN:<br>NPN:                                                                                                    | 111-140<br>81-141                                                        |                                       |
| Please review the inf<br>Principal Informatio<br>Legal First Name:<br>MI:<br>Legal Last Name:                                                                                                    | in a second second second second second second second second second second second second second second second s                                                                                                    | or accuracy.                                          | Da                                                                                                    | ate of Birth:<br>Email: h<br>Nickname:                                                                                                    | Aichiedavila212@gmz                                                                                                    | il.com           | SSN:<br>NPN:                                                                                                    |                                                                          |                                       |
| Please review the inf<br>Principal Informatio<br>Legal First Name:<br>MI:<br>Legal Last Name:<br>Address Informatio                                                                                                    | ning in the second second second second second second second second second second second second second second s                                                                                                    | or accuracy.                                          | Da                                                                                                    | ate of Birth:<br>Email: M<br>Nickname:                                                                                                    | fichiedavila212@gma                                                                                                    | il.com           | SSN:<br>NPN:                                                                                                    |                                                                          |                                       |
| Please review the inf<br>Principal Informatio<br>Legal First Name:<br>Mi:<br>Legal Last Name:<br>Address Informatio<br>Please verify your ad                                                                                                    | n dress information                                                                                                    | or accuracy.<br>n below before continu                | Da                                                                                                    | ate of Birth:<br>Email: h<br>Nickname:                                                                                                    | lichiedavila212@gmz                                                                                                    | il.com           | SSN:<br>NPN:                                                                                                    | 111 - 144<br>11 - 14                                                     |                                       |
| Please review the infi<br>Principal Informatio<br>Legal First Name:<br>Mi:<br>Legal Last Name:<br>Address Information<br>Please verify your ad                                                                                                    | n dress information<br>Home Addr                                                                                                    | or accuracy.<br>n below before continu<br><b>ress</b> | Da                                                                                                    | ate of Birth:<br>Email: N<br>Nickname:                                                                                                    | lichiedavila212@gmz<br>Business Address                                                                                                    | il.com           | SSN:<br>NPN:                                                                                                    | Shipping Ad                                                              | dress                                 |
| Please review the infi<br>Principal Informatio<br>Legal First Name:<br>Mi:<br>Legal Last Name:<br>Address Informatio<br>Please verify your ad<br>Address Line 1:                                                                                                    | n dress information<br>Home Addr<br>123 JACKSON                                                                                                    | n below before continu<br>ress<br>RD                  | Da<br>ing.<br>Add                                                                                                    | ate of Birth:<br>Email: h<br>Nickname:<br>ress Line 1: 1                                                                                                 | lichiedavila212@gmz<br>Business Addres:<br>23 JACKSON RD                                                                                                    | il.com           | SSN:<br>NPN:<br>Address Line 1:                                                                                         | Shipping Adi<br>1243 JACKSON                                             | <b>dress</b><br>RD                    |
| Please review the inf<br>Principal Informatio<br>Legal First Name:<br>Mi:<br>Legal Last Name:<br>Address Information<br>Please verify your ad<br>Address Line 1:<br>Address Line 2:<br>City:                                                                                                    | ninos<br>ormation below f<br>n                                                                                                    | or accuracy.<br>n below before continu<br>ress<br>RD  | De<br>ing.<br>Addr<br>Addr                                                                                                    | ete of Birth:<br>Email: h<br>Nickname:<br>ress Line 1: 1<br>ress Line 2:<br>City: T                                                                      | lichiedavila212@gma<br>Business Address<br>23 JACKSON RD<br>AMPA                                                                                                    | il.com           | SSN:<br>NPN:<br>Address Line 1:<br>Address Line 2:<br>City:                                                             | Shipping Ad<br>1243 JACKSON<br>TAMPA                                     | dress<br>RD                           |
| Please review the inf<br>Principal Informatio<br>Legal First Name:<br>Mit:<br>Legal Last Name:<br>Address Information<br>Please verify your ad<br>Address Line 1:<br>Address Line 2:<br>City:<br>State:                                                                                                    | n ormation below f<br>n<br>t<br>dress information<br>Home Addr<br>123 JACKSON<br>TAMPA<br>FL                                                                                                    | or accuracy.<br>n below before continu<br>ress<br>RD  | Da<br>ing.<br>Addr<br>Addr                                                                                                    | ete of Birth:<br>Email: h<br>Nickname:<br>ress Line 1: 1<br>city: T<br>State: F                                                                          | Nichiedavila212@gma<br>Business Address<br>23 JACKSON RD<br>TAMPA<br>Tu                                                                                                    | il.com           | SSN:<br>NPN:<br>Address Line 1:<br>Address Line 2:<br>City:<br>State:                                                   | Shipping Adi<br>1243 JACKSON<br>TAMPA<br>FL                              | dress<br>RD                           |
| Please review the inf<br>Principal Informatio<br>Legal First Name:<br>MI:<br>Legal Last Name:<br>Address Information<br>Please verify your ad<br>Address Line 1:<br>Address Line 2:<br>City:<br>State:<br>Zip Code:                                                                                                    | n ormation below f<br>n<br>t<br>dress information<br>Home Addr<br>123 JACKSON<br>TAMPA<br>FL<br>33615                                                                                                    | or accuracy.<br>n below before continu<br>ress<br>RD  | Da<br>ing.<br>Addr<br>Addr                                                                                                    | ate of Birth:<br>Email: h<br>Nickname:<br>ress Line 1: 1<br>ess Line 2:<br>City: T<br>State: F<br>Zip Code: 3                                            | Business Address<br>23 JACKSON RD<br>"AMPA<br>1<br>3815                                                                                                    | il.com           | SSN:<br>NPN:<br>Address Line 1:<br>Address Line 2:<br>City:<br>State:<br>Zip Code:                                      | Shipping Ad<br>1243 JACKSON<br>TAMPA<br>FL<br>33815                      | <b>dress</b><br>RD                    |
| Please review the inf<br>Principal Informatio<br>Legal First Name:<br>Mi:<br>Legal Last Name:<br>Address Information<br>Please verify your ad<br>Address Line 2:<br>City:<br>State:<br>Zip Code:<br>Home Phone:                                                                                                    | n ormation below for<br>n                                                                                                    | or accuracy.<br>n below before continu<br>ress<br>RD  | Da<br>ing.<br>Addr<br>Busin                                                                                                    | ate of Birth:<br>Email: h<br>Nickname:<br>ress Line 1: 1<br>City: T<br>Zip Code: 3<br>ess Phone: 8                                                       | fichiedavila212@gma<br>Business Address<br>23 JACKSON RD<br>AMPA<br>1<br>135467894                                                                                                    | il.com           | SSN:<br>NPN:<br>Address Line 1:<br>Address Line 2:<br>City:<br>State:<br>Zip Code:<br>Shipping Phone:                   | Shipping Ad<br>1243 JACKSON<br>TAMPA<br>FL<br>33615<br>8135467894        | <b>dress</b><br>RD                    |
| Please review the inf<br>Principal Informatio<br>Legal First Name:<br>MI:<br>Legal Last Name:<br>Address Information<br>Please verify your ad<br>Address Line 1:<br>Address Line 2:<br>City:<br>State<br>Zip Code:<br>Home Phone:<br>Home Cell:                                                                                                    | n ormation below for<br>n                                                                                                    | or accuracy.<br>n below before continu<br>ress<br>RD  | Da<br>ing.<br>Addr<br>Busin<br>Bus                                                                                                    | ete of Birth:<br>Email: k<br>Nickname:<br>ress Line 1: 1<br>ress Line 2:<br>City: T<br>State: F<br>Zip Code: 3<br>ess Phone: 8<br>siness Cell:           | fichiedavila212@gma<br>Business Address<br>23 JACKSON RD<br>"AMPA<br>"L<br>33615<br>1135467894                                                                                                    | il.com           | SSN:<br>NPN:<br>Address Line 1:<br>Address Line 2:<br>City:<br>State:<br>Zip Code:<br>Shipping Phone:<br>Shipping Cell: | <b>Shipping Ad</b><br>1243 JACKSON<br>TAMPA<br>FL<br>33615<br>8135467894 | <b>dress</b><br>RD                    |
| Please review the infi<br>Principal Informatio<br>Legal First Name:<br>Mi:<br>Legal Last Name:<br>Address Informatio<br>Please verify your ad<br>Address Line 1:<br>Address Line 2:<br>City:<br>State:<br>Zip Code:<br>Home Phone:<br>Home Cell:<br>Signed W-9                                                                                                    | n<br>n<br>dress information<br>Home Addr<br>123 JACKSON<br>TAMPA<br>FL<br>338155<br>8135467894                                                                                                    | or accuracy.<br>n below before continu<br>ress<br>RD  | Da<br>ing.<br>Addr<br>Busin<br>Bus                                                                                                    | ete of Birth:<br>Email: h<br>Nickname:<br>ress Line 1: 1<br>ress Line 2:<br>City: T<br>State: F<br>Zip Code: 3<br>ess Phone: 8<br>siness Cell:           | fichiedavila212@gma<br>Business Address<br>23 JACKSON RD<br>AMPA<br>1<br>1<br>3515<br>1135467894                                                                                                    | il.com           | SSN:<br>NPN:<br>Address Line 1:<br>Address Line 2:<br>City:<br>State:<br>Zip Code:<br>Shipping Phone:<br>Shipping Cell: | <b>Shipping Ad</b><br>1243 JACKSON<br>TAMPA<br>FL<br>33615<br>8135467894 | <b>dress</b><br>RD                    |
| Please review the infi<br>Principal Informatio<br>Legal First Name:<br>Mi:<br>Legal Last Name:<br>Microsoft Informatio<br>Please verify your ad<br>Address Line 2:<br>City:<br>State:<br>Zip Code:<br>Home Phone:<br>Home Phone<br>Home Cell:<br>Signed W-9<br>W-9                                                                                                    | n<br>n<br>dress information<br>Home Addr<br>123 JACKSON<br>TAMPA<br>FL<br>33615<br>8135467894                                                                                                    | or accuracy.<br>n below before continu<br>ress<br>RD  | Da<br>ning.<br>Addr<br>Busin<br>Bus                                                                                                    | te of Birth:<br>Email: h<br>Nickname:<br>ress Line 1: 1<br>ress Line 2:<br>City: T<br>City: T<br>State: F<br>Zip Code: 3<br>ess Phone: 8<br>siness Cell: | fichiedavila212@gma<br>Business Address<br>23 JACKSON RD<br>AMPA<br>1<br>3615<br>135467894                                                                                                    | il.com           | SSN:<br>NPN:<br>Address Line 1:<br>Address Line 2:<br>City:<br>State:<br>Zip Code:<br>Shipping Phone:<br>Shipping Cell: | Shipping Ad<br>1243 JACKSON<br>TAMPA<br>FL<br>33815<br>8135467894        | <b>dress</b><br>RD                    |
| Please review the infi<br>Please review the infi<br>Principal Informatio<br>Legal First Name:<br>Mit:<br>Legal Last Name:<br>Mit:<br>Legal Last Name:<br>Mit:<br>Mit:<br>Please verify your ad<br>Address Line 1:<br>Address Line 2:<br>City:<br>State:<br>Zip Code:<br>Home Phone:<br>Home Pone:<br>Bigned W-9<br>W-9<br>Bolovi is your signed                             | nmation below fin<br>n dress information Home Addr 123 JACKSON TAMPA FL 33615 8135467894 W-9 document. I                                                                                                    | n below before continu<br>ress<br>RD                  | Da<br>ing.<br>Addr<br>Addr<br>Busin<br>Bus<br>save a copy for your r                                                                                               | ate of Birth:<br>Email: h<br>Nickname:<br>ress Line 2:<br>City: T<br>State: F<br>Zip Code: 3<br>ess Phone: 8<br>siness Cell:                             | lichiedavila212@gmr<br>Business Address<br>23 JACKSON RD<br>24 JACKSON RD<br>24 JACKSON RD<br>24 JACKSON RD<br>24 JACKSON RD<br>23 JACKSON RD<br>24 JACKSON RD<br>24 JACK | il.com           | SSN:<br>NPN:<br>Address Line 1:<br>Address Line 2:<br>City:<br>State:<br>Zh Code:<br>Shipping Phone:<br>Shipping Cell:  | <b>Shipping Ad</b><br>1243 JACKSON<br>TAMPA<br>FL<br>33815<br>8135467894 | <b>dress</b><br>RD                    |
| Please review the inf<br>Please review the inf<br>Principal Informatio<br>Legal First Name:<br>Mit:<br>Legal Last Name:<br>Mit:<br>Legal Last Name:<br>Mit:<br>Please verify your ad<br>Address Line 2:<br>City:<br>State:<br>Zip Code:<br>Home Phone:<br>Home Pone:<br>Home Cell:<br>Signed W-9<br>W-9<br>Below is your signed<br>Signed W-9:                              | normation below for<br>n<br>dress information<br>Home Addr<br>123 JACKSON<br>TAMPA<br>FL<br>33615<br>8135467894<br>W-9 document. I<br>Signed W-9                                                                                                    | n below before continu<br>ress<br>RD                  | Da<br>ing.<br>Addr<br>Addr<br>Busin<br>Bus<br>save a copy for your r                                                                                               | ecords.                                                                                                    | lichiedavila212@gmr<br>Business Address<br>23 JACKSON RD<br>24 JACKSON RD<br>24 JACKSON RD<br>24 JACKSON RD<br>24 JACKSON RD<br>23 JACKSON RD<br>24 JACKSON RD<br>24 JACK | il.com           | SSN:<br>NPN:<br>Address Line 1:<br>Address Line 2:<br>City:<br>State:<br>Zhp Code:<br>Shipping Phone:<br>Shipping Cell: | <b>Shipping Ad</b><br>1243 JACKSON<br>TAMPA<br>FL<br>33815<br>8135467894 | <b>dress</b><br>RD                    |
| Please review the infi<br>Please verview the infi<br>Principal Informatio<br>Legal First Name:<br>Mit:<br>Legal Last Name:<br>Mit:<br>Legal Last Name:<br>Mit:<br>Please verify your ad<br>Address Line 2:<br>City:<br>State:<br>Zip Code:<br>Home Phone:<br>Home Pone:<br>Home Pone:<br>Home Cell:<br>Signed W-9<br>Wr-9<br>Below is your signed<br>Signed W-9:            | rinus sommation below for<br>rinus sommation below for<br>rinus sommation below for<br>rinus sommation sommation som<br>sommation sommation sommation sommation sommation sommation sommation sommation sommation sommation sommation sommation sommation sommation sommation sommation sommation sommation sommatis sommation sommation sommation sommation somma                                                                                                    | or accuracy.<br>n below before continu<br>ress<br>RD  | De<br>ing.<br>Addr<br>Addr<br>Busin<br>Bus<br>save a copy for your r<br>Click Previous Io n                                                                        | ecords.                                                                                                    | Richiedavila212@gmt<br>Business Address<br>23 JACKSON RD<br>AMPA<br>1<br>3615<br>135467894                                                                                                    | il.com           | SSN:<br>NPN:<br>Address Line 1:<br>Address Line 2:<br>City:<br>State:<br>Zhp Code:<br>Shipping Phone:<br>Shipping Cell: | <b>Shipping Ad</b><br>1243 JACKSON<br>TAMPA<br>FL<br>33815<br>8135467894 | <b>dress</b><br>RD                    |
| Please review the inf<br>Principal Informatio<br>Legal First Name:<br>Mit<br>Legal Last Name:<br>Address Information<br>Please verify your ad<br>Address Line 1:<br>Address Line 2:<br>City:<br>State:<br>Zip Code:<br>Home Phone:<br>Home Phone:<br>Bigned W-9<br>W-9<br>Below is your signed<br>Signed W-9:<br>Citck Abort to cancel yc<br>Apont 300 process.             | ranse sindormation below finance or an antipart of the second second sec                                                                                                    | n below before continu<br>ress<br>RD                  | be<br>ing.<br>Addr<br>Busin<br>Bus<br>save a copy for your r<br>Click Previous to n<br>to the provides inform                                                      | ecords.                                                                                                    | Richiedavila212@gmr<br>Business Address<br>23 JACKSON RD<br>AMPA<br>12<br>33615<br>135467894                                                                                                    | il.com           | SSN:<br>NPN:<br>Address Line 1:<br>Address Line 2:<br>City:<br>State:<br>Zip Code:<br>Shipping Phone:<br>Shipping Cell: | Shipping Ad<br>1243 JACKSON<br>TAMPA<br>FL<br>33815<br>8135467894        | <b>dress</b><br>RD                    |
| Please review the infi<br>Principal Informatio<br>Legal First Name:<br>Mit:<br>Legal Last Name:<br>Address Information<br>Please verify your ad<br>Address Line 1:<br>Address Line 2:<br>City:<br>State:<br>Zip Code:<br>Home Phone:<br>Home Phone:<br>Home Phone:<br>Home Phone:<br>Below is your signed<br>Signed W-9<br>W-9<br>Below is your signed<br>Signed W-9<br>W-9 | ranses<br>ranses<br>ranses | or accuracy.<br>n below before continu<br>ress<br>RD  | De<br>ing.<br>Addr<br>Addr<br>Busin<br>Bus<br>save a copy for your r<br>to the previous to n<br>to the previous to n<br>the the previous form<br>has been entered. | ecords.                                                                                                    | Nichiedavila212@gmz<br>Business Address<br>23 JACKSON RD<br>24 Ja<br>3615<br>135467894                                                                                                    | il.com           | SSN:<br>NPN:<br>Address Line 1:<br>Address Line 2:<br>City:<br>State:<br>Zip Code:<br>Shipping Phone:<br>Shipping Cell: | Shipping Ad<br>1243 JACKSON<br>TAMPA<br>FL<br>33815<br>8135467694        | dress<br>RD                           |

## **Confirmation Page**

WellCare® Beyond Healthcare. A Better You.

Any changes made in sections 1-4 will display.

A case number will provided. For any issues, contact WellCare Sales Support and provide the case number.

| HOME       AGENT360       NEW CASE +       F         Image: Status       Your Agent 360 car         Application Information         Hierarchy Summary:         Your current/modified hiearchy information i         Type       Status       Up         Hierarchy       NEW       Image: Status       Up         Hierarchy       NEW       Image: Status       Up         Commission       CURRENT       Status       Up         Principal Information       E       E         Legal First Name:       Image: Status       Image: Status       Image: Status         Address Information       Hierarchy       New       Image: Status       Image: Status       Image: Status         Principal Information       Image: Status       Image: Status                                                                                                    | FIND CASES<br>ase has been sub<br>is below.<br>pline Producer<br>ID | mitted. You can viev<br>Sub<br>Upline Name | v your summary in<br>mission Date:<br>Upline Title | formation on this page | n addition to its curren  | nt status.<br>Status:                       | Case Id Process ID: Agent 360-SelfServ-1261 |
|----------------------------------------------------------------------------------------------------|---------------------------------------------------------------------|--------------------------------------------|----------------------------------------------------|------------------------|---------------------------|---------------------------------------------|---------------------------------------------|
| Your Agent 360 can         Application Information         Hierarchy Summary         Your current/modified hiearchy information i         Type       Status       Up         Hierarchy       NEW       Vour Agent 360 can         Commission       CURRENT       Up         Commission       CURRENT       Vour Agent 360 can         Producer Demographics       Up         Principal Information       CURRENT         Legal Last Name:       Mi:         Mi:       Legal Last Name:         Address Information       Home Address         Address Line 1:       123 JACKSON RD         Address Line 2:       City:         City:       TAMPA                                                                                                    | ase has been sub<br>is below.<br>ID                                 | mitted. You can viev<br>Sub<br>Upline Name | v your summary in<br>mission Date:<br>Upline Title | formation on this page | in addition to its currer | nt status.<br>Status:                       | Process ID:<br>Agent 360-SelfServ-1261      |
| Application Information Hierarchy Summary four current/modified hiearchy Information I Type Status Up Hierarchy NEW Change Commission CURRENT Assignment CURRENT Producer Demographics Please review the information below for acc Principal Information Legal Last Name: MI: Legal Last Name: Address Information Please verify your address information below Home Address Address Line 1: 123 JACKSON RD Address Line 2: City: TAMPA                                                                                                    | is below.<br>Ipline Producer<br>ID                                  | Sub                                        | mission Date:<br>Upline Title                      |                        |                           | Status:                                     |                                             |
| Hierarchy Summary Your current/modified hiearchy information i Type Status Up Hierarchy NEW Change CURRENT Assignment CURRENT Producer Demographics Principal Information Legal First Name: MI: Legal Last Name: Hi: Legal Last Name: Address information below Home Address Address Line 1: 123 JACKSON RD Address Line 2: City: TAMPA                                                                                                    | is below.<br>Ipline Producer<br>ID                                  | Sub                                        | unission Date:                                     |                        |                           | Status:                                     |                                             |
| Hierarchy Summary<br>four current/modified hiearchy information i<br>Type Status Up<br>Hierarchy NEW<br>Change CURRENT<br>Assignment CURRENT<br>Producer Demographics<br>Producer Demographics<br>Produ | is below.<br>pline Producer<br>ID                                   | Upline Name                                | Upline Title                                       |                        |                           |                                             |                                             |
| Your current/modified hiearchy information i         Type       Status       Up         Hierarchy<br>Change       NEW          Commission<br>Assignment       CURRENT          Producer Demographics       CURRENT          Producer Demographics       Producer Demographics          Producer Demographics       Producer Demographics          Producer Demographics           Producer Demographics           Producer Demographics           Producer Demographics           Producer Demographics           Producer Demographics           Producer Demographics           Producer Demographics           Producer Demographics           Legal First Name:            Mil:             Status Information             News Information              Address Line 1:       123 JACKSON RD         <                                                                                                    | is below.<br>Ipline Producer<br>ID                                  | Upline Name                                | Upline Title                                       |                        |                           |                                             |                                             |
| Type     Status     Up       Hierarchy<br>Change     NEW     NEW       Signment     CURRENT     NEW       Producer Demographics     Currention below for accord<br>trincipal Information     Status       Producer Demographics     Status     Status       Producer Demographics     Status     <                                                                                                    | Ipline Producer<br>ID                                               | Upline Name                                | Upline Title                                       |                        |                           |                                             |                                             |
| Hierarchy NEW Change Commission Commission CURRENT Assignment CURRENT CURRENT COMMISSION CURRENT CURRENT COMMISSION CURRENT COMMISSION CURRENT COMMISSION CURRENT COMMISSION CURRENT COMMISSION CURRENT COMMISSION CURRENT COMMISSION CURRENT COMMISSION CURRENT CURRENT CURRE                                                                                                    |                                                                     | ****                                       |                                                    | FMO Producer<br>ID     | FMO Name                  |                                             |                                             |
| Commission CURRENT<br>Assignment CURRENT<br>Producer Demographics<br>lease review the information below for acc<br>trincipal Information<br>Legal First Name:<br>MI:<br>Legal Last Name:<br>ddress Information<br>lease verify your address information below<br><i>Home Address</i><br>Address Line 1: 123 JACKSON RD<br>Address Line 2:<br>City: TAMPA                                                                                                    |                                                                     |                                            | FMO                                                | 11000                  | ALC: UNK                  |                                             |                                             |
| roducer Demographics<br>lease review the information below for acc<br>rincipal Information<br>Legal First Name:<br>MI:<br>Legal Last Name:<br>ddress Information<br>lease verify your address information below<br><i>Home Address</i><br>Address Line 1: 123 JACKSON RD<br>Address Line 2:<br>City: TAMPA                                                                                                    |                                                                     | 1000                                       | PDCR                                               | 300014                 | WELLCARE<br>FMO           |                                             |                                             |
| ddress Information<br>lease verify your address information below<br>Home Address<br>Address Line 1: 123 JACKSON RD<br>Address Line 2:<br>City: TAMPA                                                                                                    |                                                                     |                                            | Date of Birth:<br>Email: M<br>Nickname:            | lichiedavila212@gmai   | l.com                     | SSN:<br>NPN:                                |                                             |
| lease verify your address information belo<br>Home Address<br>Address Line 1: 123 JACKSON RD<br>Address Line 2:<br>City: TAMPA                                                                                                    |                                                                     |                                            | Hier Hereit                                        |                        |                           |                                             |                                             |
| Home Address<br>Address Line 1: 123 JACKSON RD<br>Address Line 2:<br>City: TAMPA                                                                                                    | ow before continu                                                   | iing.                                      |                                                    |                        |                           |                                             |                                             |
| Address Line 1: 123 JACKSON RD<br>Address Line 2:<br>City: TAMPA                                                                                                    |                                                                     |                                            |                                                    | Business Address       |                           | Shippir                                     | ng Address                                  |
| Address Line 2:<br>City: TAMPA                                                                                                    |                                                                     | A                                          | ddress Line 1: 12                                  | 23 JACKSON RD          |                           | Address Line 1: 1243 JACK                   | (SON RD                                     |
| City: TAMPA                                                                                                    |                                                                     | A                                          | ddress Line 2:                                     |                        |                           | Address Line 2:                             |                                             |
|                                                                                                    |                                                                     |                                            | City: T                                            | AMPA                   |                           | City: TAMPA                                 |                                             |
| State: FL                                                                                                    |                                                                     |                                            | State: FI                                          | L                      |                           | State: FL                                   |                                             |
| Zip Code: 33615                                                                                                    |                                                                     |                                            | Zip Code: 33                                       | 3615                   |                           | Zip Code: 33615                             |                                             |
| Home Phone: 8135467894<br>Home Cell:                                                                                                    |                                                                     | Bu                                         | siness Phone: 8 <sup>°</sup><br>Business Cell:     | 135467894              |                           | Shipping Phone: 813546789<br>Shipping Cell: | 14                                          |
| Signed W-0                                                                                                    |                                                                     |                                            |                                                    |                        |                           |                                             |                                             |
| идиел м-а                                                                                                    |                                                                     |                                            |                                                    |                        |                           |                                             |                                             |
| W-9                                                                                                    |                                                                     |                                            |                                                    |                        |                           |                                             |                                             |

# **WellCare**<sup>®</sup> Beyond Healthcare. A Better You.

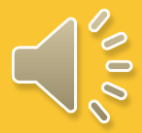